# brother.

# **Software Developer's Manual**

Raster Command Reference TD-2020/2120N/2130N TD-2030A/2125N/2125NWB/2135N/2135NWB Version 1.01

The Brother logo is a registered trademark of Brother Industries, Ltd. Brother is a registered trademark of Brother Industries, Ltd. © 2013 Brother Industries, Ltd. All rights reserved.

Microsoft and Windows are registered trademarks of Microsoft Corporation in the United States and other countries.

Each owner whose software title is mentioned in this document has a Software License Agreement specific to its proprietary programs.

Any trade names and product names of companies appearing on Brother products, related documents and any other materials are all trademarks or registered trademarks of those respective companies.

## **IMPORTANT - PLEASE READ CAREFULLY**

#### Note

This documentation ("Documentation") provides information that will assist you in controlling your Printer TD-XXXX (where "XXXX" is the model name).

You may use the Documentation only if you first agree to the following conditions.

If you do not agree to the following conditions, you may not use the Documentation.

#### Condition of Use

You may use and reproduce the Documentation to the extent necessary for your own use of your Printer Model ("Purpose"). Unless expressly permitted in the Documentation, you may not;

- (i) copy or reproduce the Documentation for any purpose other than the Purpose,
- (ii) modify, translate or adapt the Documentation, and/or redistribute it to any third party,
- (iii) rent or lease the Documentation to any third party, or,

(iv) remove or alter any copyright notices or proprietary rights legends included within the Documentation.

#### No Warranty

- a. Any updates, upgrades or alteration of the Documentation or Printer Model will be performed at the sole discretion of Brother. Brother may not respond to any request or inquiry about the Documentation.
- b. THIS DOCUMENTATION IS PROVIDED TO YOU "AS IS" WITHOUT WARRANTY OF ANY KIND, WHETHER EXPRESS OR IMPLIED, INCLUDING, BUT NOT LIMITED TO, THE IMPLIED WARRANTY OF FITNESS FOR A PARTICULAR PURPOSE. BROTHER DOES NOT REPRESENT OR WARRANT THAT THIS DOCUMENTATION IS FREE FROM ERRORS OR DEFECTS.
- c. IN NO EVENT SHALL BROTHER BE LIABLE FOR ANY DIRECT, INDIRECT, PUNITIVE, INCIDENTAL, SPECIAL OR CONSEQUENTIAL DAMAGES OR ANY DAMAGES WHATSOEVER, ARISING OUT OF THE USE, INABILITY TO USE, OR THE RESULTS OF USE OF THE DOCUMENTATION OR ANY SOFTWARE PROGRAM OR APPLICATION YOU DEVELOPED IN ACCORDANCE WITH THE DOCUMENTATION.

## Contents

| Introduction ······ 1                                                                         |  |  |  |  |  |  |  |  |  |
|-----------------------------------------------------------------------------------------------|--|--|--|--|--|--|--|--|--|
| About Raster Commands 2                                                                       |  |  |  |  |  |  |  |  |  |
| 1. Printing Using Raster Commands                                                             |  |  |  |  |  |  |  |  |  |
| 2. Print Data 5                                                                               |  |  |  |  |  |  |  |  |  |
| 2.1 Print data overview 5                                                                     |  |  |  |  |  |  |  |  |  |
| 2.2 Sample (analyzing the print data of the test page) 7                                      |  |  |  |  |  |  |  |  |  |
| 2.2.1 Preparation7                                                                            |  |  |  |  |  |  |  |  |  |
| 2.2.2 Checking the print data7                                                                |  |  |  |  |  |  |  |  |  |
| 2.2.3 Explanation of print data for the test page10                                           |  |  |  |  |  |  |  |  |  |
| 2.3 Page data details12                                                                       |  |  |  |  |  |  |  |  |  |
| 2.3.1 Resolution                                                                              |  |  |  |  |  |  |  |  |  |
| 2.3.2 Page size                                                                               |  |  |  |  |  |  |  |  |  |
| 2.3.3 Feed amount                                                                             |  |  |  |  |  |  |  |  |  |
| 2.3.4 Maximum and minimum lengths                                                             |  |  |  |  |  |  |  |  |  |
| 3 Print Command List                                                                          |  |  |  |  |  |  |  |  |  |
| A Printing Command Details                                                                    |  |  |  |  |  |  |  |  |  |
| NI II I Invalidate 21                                                                         |  |  |  |  |  |  |  |  |  |
| ESC @ Initialize                                                                              |  |  |  |  |  |  |  |  |  |
| ESC i S Status information request                                                            |  |  |  |  |  |  |  |  |  |
| ESC i a Switch dynamic command mode27                                                         |  |  |  |  |  |  |  |  |  |
| ESC i U Additional media information command27                                                |  |  |  |  |  |  |  |  |  |
| ESC i z Print information command29                                                           |  |  |  |  |  |  |  |  |  |
| ESC i M Various mode settings                                                                 |  |  |  |  |  |  |  |  |  |
| ESC i d Specify margin amount (feed amount)                                                   |  |  |  |  |  |  |  |  |  |
| M Select compression mode                                                                     |  |  |  |  |  |  |  |  |  |
| g Raster graphics transfer                                                                    |  |  |  |  |  |  |  |  |  |
| FF Print command                                                                              |  |  |  |  |  |  |  |  |  |
| Control-Z Print command with feeding                                                          |  |  |  |  |  |  |  |  |  |
| 5. Flow Charts                                                                                |  |  |  |  |  |  |  |  |  |
| 5.1 Concurrent printing normal flow for USB connection                                        |  |  |  |  |  |  |  |  |  |
| 5.2 Concurrent printing error flow for USB connection (when feeding at the end of the page)36 |  |  |  |  |  |  |  |  |  |
| 5.3 Concurrent printing error flow for USB connection (with a concurrent printing error such  |  |  |  |  |  |  |  |  |  |
| as end of tape)37                                                                             |  |  |  |  |  |  |  |  |  |
| 5.4 Concurrent printing cooling flow for USB connection                                       |  |  |  |  |  |  |  |  |  |
| 5.5 Concurrent printing waiting for peeling/resumed flow for USB connection                   |  |  |  |  |  |  |  |  |  |
| 5.6 Buffered printing normal flow for serial/USB connection                                   |  |  |  |  |  |  |  |  |  |
| 5.7 Buffered printing error flow for serial/USB connection                                    |  |  |  |  |  |  |  |  |  |
| 5.8 Buffered printing cooling flow for serial/USB connection42                                |  |  |  |  |  |  |  |  |  |
| 5.9 Buffered printing waiting for peeling/resumed flow for serial/USB connection              |  |  |  |  |  |  |  |  |  |
| 5.10 Buffered printing normal flow for network (standard TCP/IP port) connection              |  |  |  |  |  |  |  |  |  |
| Appendix A: USB Specifications45                                                              |  |  |  |  |  |  |  |  |  |
| Appendix B: Introducing the Brother Developer Center                                          |  |  |  |  |  |  |  |  |  |

## Introduction

This material provides the necessary information for directly controlling the Brother printer TD-XXXX (where "XXXX" is the model name).

This information is provided assuming that the user has full understanding of the operating system being used and basic mastery of USB and networks in a developer's environment.

Details concerning the USB interface are not described in this material. If a USB interface is being used, refer to "<u>Appendix A: USB Specifications</u>" to prepare the interface.

Read the model names that appear in the screens in this manual as the name of your printer.

# About Raster Commands

Using raster commands an TD-XXXX printer (where "XXXX" is the model name) can be used to print without using our printer driver.

This operation is useful in the following situations.

- When printing from an operating system other than Windows (Example: When printing from a Linux computer or mobile terminal)
- When adding print functions to an existing system

In addition, printing can be performed with advanced settings.

In this material, "raster" refers to binary bitmap data (collection of dots).

Refer to this material to print by sending initialization commands and control codes together with raster data to the TD-XXXX printer (hereafter, referred to as "printer").

This manual describes the procedure for adding these codes and sending the data.

# **1. Printing Using Raster Commands**

The printing procedure is described below. For detailed flow charts, refer to "<u>5. Flow Charts</u>". For details on each command, refer to "<u>4. Printing Command Details</u>".

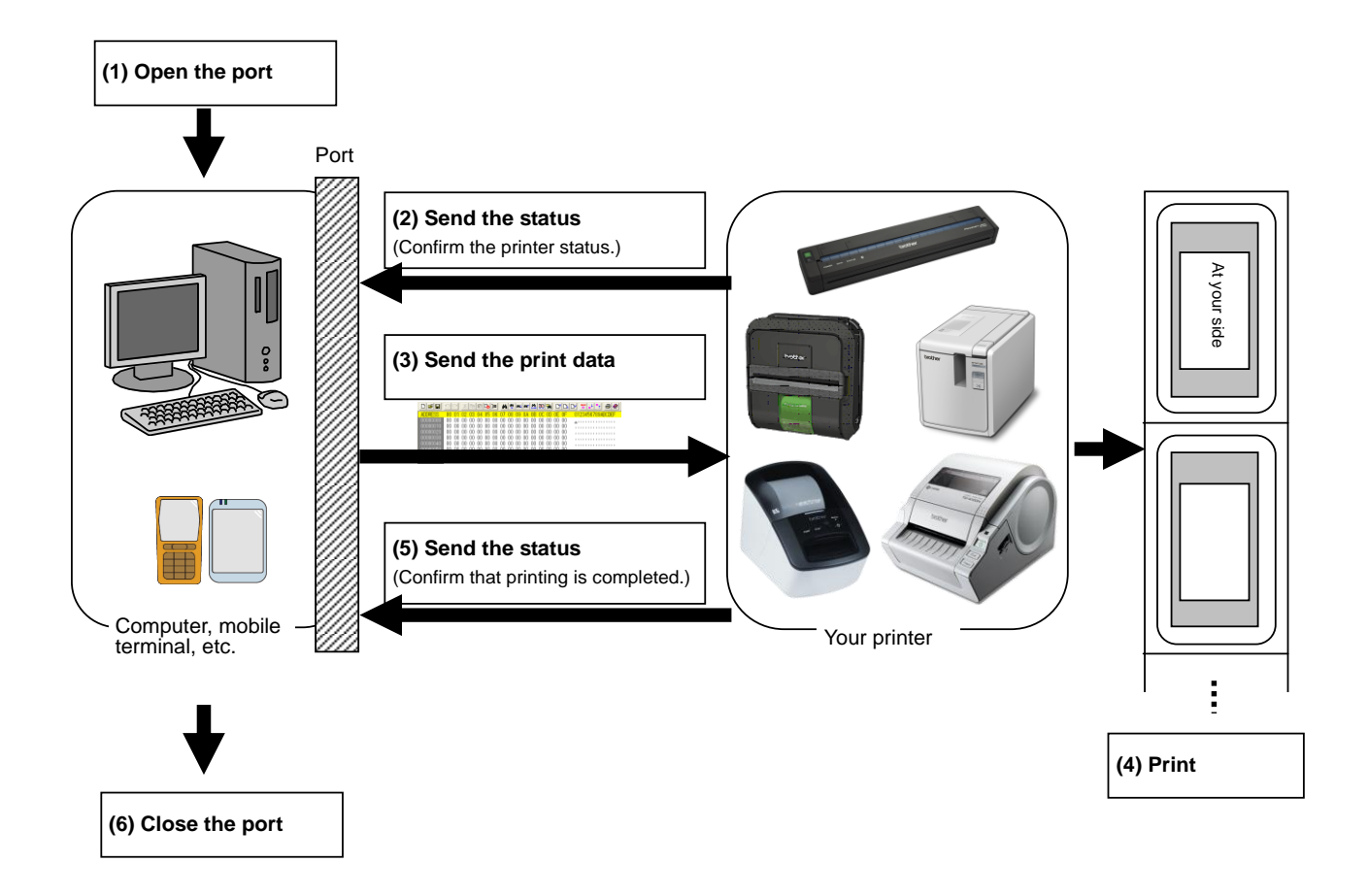

#### (1) Open the USB/serial/network port

Open the USB/serial/network port in the operating environment. The procedure for opening the USB/serial/network port is not described in this material.

The network port can be used with the TD-2120N/2130N/2125N/2125NWB/2135N/2135NWB.

(2) Confirm the printer status sent from the printer

The "status information request" command is sent to the printer, the status information received from the printer is analyzed, and then the status of the printer is determined. For details on the "status information request" command and on the definitions of "status", refer to "Status

information request" in "<u>4. Printing Command Details</u>".

(3) Send the print data

If the status analysis confirms that media compatible with the print data is loaded into the printer and that no error has occurred, the print data is sent.

The structure of the print data is explained in the next section, "2. Print Data".

Note:

No command can be sent to the printer after the print data is transmitted and until the completion of printing is confirmed.

Even the "status information request" command cannot be sent during printing.

- (4) Print the data
- (5) Confirm that printing is completed

When printing is completed, the status is received from the printer.

If this status is analyzed to confirm that printing is completed, printing one page is considered finished. If the print job has multiple pages, (2) through (4) are repeated.

(6) Close the USB/serial/network port

After all printing is finished, close the USB/serial/network port.

#### Note:

In order to print at high speed when a USB port is used to send uncompressed raster data, the Brother TD-XXXX starts printing when it starts to receive print data, instead of waiting for a print command (concurrent printing).

For the processing flow, for example when managing errors, refer to "5. Flow Charts".

- 4 -

# 2. Print Data

#### 2.1 Print data overview

The print data is constructed of the following: (1) initialization commands, (2) control codes, (3) raster data, and (4) print commands. If the print job consists of multiple pages, (2) through (4) are repeated.

#### (1) Initialization commands

Specified only once at the beginning of the job.

| Sequence | Command Name | Description/Example                                                                      |
|----------|--------------|------------------------------------------------------------------------------------------|
| 1        | Invalidate   | Sends a 200-byte invalidate command, and then resets the printer to the receiving state. |
| 2        | Initialize   | Initializes for printing.<br>1Bh, 40h (Fixed)                                            |

#### (2) Control codes

Added at the beginning of each page and sent for each page.

| Sequence | Command Name                               | Description/Example                                                                                                    |
|----------|--------------------------------------------|----------------------------------------------------------------------------------------------------|
| 1        | Switch dynamic command mode                | Switches the printer to raster mode.<br>1Bh, 69h, 61h, 01h                                                                                                    |
| 2        | Additional media<br>information<br>command | Updates the media information for the printer.<br>1Bh, 69h, 55h, 77h, 01h, 127 bytes of media information<br>Note<br>If the media information is the same as when printing was<br>last performed, it is unnecessary to send the additional<br>media information command. |
| 3        | Print information command                  | Sets the print information for the printer.<br>For 58-mm-wide continuous length tape on the 300 dpi model:<br>1Bh, 69h, 7Ah, C6h, 0Ah, 3Ah, 00h, 0Ah, 01h, 00h, 00h, 00h, 00h                                                                                            |
| 4        | Various mode<br>settings                   | When the peeler function is enabled:<br>1Bh,69h,4Dh,10h                                                                                                    |
| 5        | Specify margin<br>amount                   | Specifies the amount of the margins.<br>For 3 mm margins on the 300 dpi model:<br>1Bh, 69h , 64h, 23h, 00h                                                                                                    |
| 6        | Select compression mode                    | Selects the compression mode for raster graphics.<br>To send the data compressed to TIFF format:<br>4Dh, 02h                                                                                                    |

#### (3) Raster data

Repeated for each page in the print job.

| Sequence | Command Name             | Description/Example                                                                                                    |
|----------|--------------------------|----------------------------------------------------------------------------------------------------|
| -        | Raster graphics transfer | Sends a raster line that contains data with pixels set to "ON".                                                        |
| -        | Zero raster graphics     | Sends a raster line with all pixels set to "0". (Valid only when TIFF is selected as the compression mode) 5Ah (Fixed) |

## (4) Print commands

Specified at the end of the page.

| Sequence | Command Name               | Description/Example                                                     |
|----------|----------------------------|-------------------------------------------------------------------------|
| -        | Print command              | Specifies at the end of a page that is not the last page.<br>0Ch(Fixed) |
| -        | Print command with feeding | Specifies at the end of the last page.<br>1Ah (Fixed)                   |

#### 2.2 Sample (analyzing the print data of the test page)

The print data created by the printer driver is described here.

As an example, we will check the print data created when the **[Print Test Page]** button in the printer Properties dialog box is clicked to print the test page.

Since the print data differs depending on the print settings of the printer, refer to this procedure and try creating print data with various print settings.

Furthermore, this procedure is for the Windows<sup>®</sup> 7 operating environment. A similar procedure can be performed if you are using a different operating system.

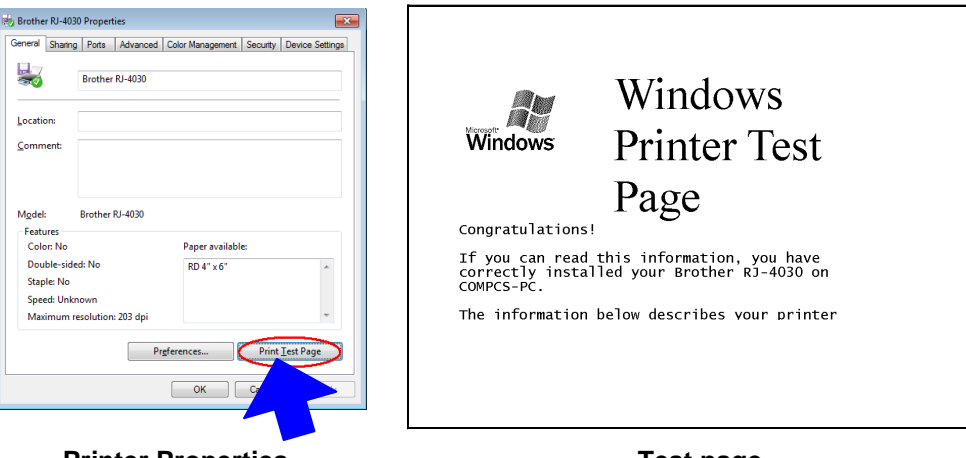

**Printer Properties** 

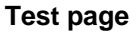

#### 2.2.1 Preparation

Install the two listed below.

- Printer driver of the Brother TD-XXXX
- · Binary file editor

The data that we will analyze in this sample is a binary file.

Therefore, use a binary file editor to display and check the contents of the binary file.

#### 2.2.2 Checking the print data

The procedure for checking the print data is provided below.

- Step 1: Change the port of the printer to "FILE:".
- Step 2: Print the desired item (in this case, the test page), and then specify the file name.
- Step 3: Open the created file in the binary file editor to check it.

#### Step 1: Change the port of the printer to "FILE:".

Open the **Printers and Faxes** folder, and then right-click the printer (in this case, RJ-4030) to display the Properties dialog box. In the Properties dialog box, click the **[Ports]** tab, select the **"FILE:**" check box, and then click the **[Apply]** button.

| Brother RJ-40                  | 30 Propert  | ies          |                    |                |            | ×     |  |  |  |
|--------------------------------|-------------|--------------|--------------------|----------------|------------|-------|--|--|--|
| eneral Sharin                  | g Ports     | Advanced     | Color Manageme     | nt Security    | Device Set | tings |  |  |  |
| Brother RJ-4030                |             |              |                    |                |            |       |  |  |  |
| Print to the for checked port. | ollowing p  | ort(s). Docu | ments will print t | o the first fr | ee         |       |  |  |  |
| Port                           | Descripti   | on           | Printer            |                |            | •     |  |  |  |
| E LPT3:                        | Printer P   | ort          |                    |                |            |       |  |  |  |
| COM1:                          | Serial Po   | rt           |                    |                |            |       |  |  |  |
| COM2:                          | Serial Po   | rt           |                    |                |            |       |  |  |  |
| COM3:                          | Serial Po   | rt           |                    |                |            | Ε     |  |  |  |
| COM4:                          | Serial Po   | rt           |                    |                |            |       |  |  |  |
|                                | Print to I  | -ile         | Brother RJ-        | 4030           |            |       |  |  |  |
| Abshout:                       | LOCAI PO    | π            | WICrosoft 7        | (PS Docume     | ent writer | Ŧ     |  |  |  |
| Add P                          | or <u>t</u> | D            | elete Port         | <u>C</u> onfi  | gure Port  |       |  |  |  |
|                                |             |              |                    |                |            |       |  |  |  |
| ✓ Enable bid                   | irectional  | support      |                    |                |            |       |  |  |  |
| Enable prir                    | nter poolir | g            |                    |                |            |       |  |  |  |
|                                |             |              |                    |                |            |       |  |  |  |
|                                |             |              |                    |                |            |       |  |  |  |
|                                |             |              | ОК                 | Cancel         |            | oly   |  |  |  |
|                                |             |              |                    |                |            | _     |  |  |  |
|                                |             |              |                    |                |            |       |  |  |  |
|                                |             |              |                    |                |            |       |  |  |  |

[Ports] tab of the printer Properties dialog box

#### Step 2: Print the item (in this case, the test page), and then specify the file name.

For this sample, print the test page with the "Use Peeler Function" check box selected in the "Option" group box.

| brother TD-2120N             |               | SolutionsCenter              |  |  |  |  |
|------------------------------|---------------|------------------------------|--|--|--|--|
| 50.8 mm                      | Basic Advance | d Other                      |  |  |  |  |
|                              | Paper Size:   | RD 51mm x 26mm 👻             |  |  |  |  |
| 25.6 mm                      |               | Paper Size Setup             |  |  |  |  |
| č                            | Width         | 50.8 mm                      |  |  |  |  |
|                              | Length:       | 25.6 🗼 mm                    |  |  |  |  |
| Paper Size: RD 51mm x 26mm   | Eeed:         | 3.0 🔆 mm                     |  |  |  |  |
| Copies: 1                    | Orientation:  | Portrait  C Landscape        |  |  |  |  |
| Give priority to print speed |               | Inverted 180 Degrees         |  |  |  |  |
| 203 x 203 dpi                | Cogies:       | 1 2 Collate                  |  |  |  |  |
| Option:                      |               | Give priority to print speed |  |  |  |  |
| ABC ABC                      | Quality:      |                              |  |  |  |  |
| Trim tape: Off               | Option:       | Mirror Printing              |  |  |  |  |
| Peeler Function: Off         |               | Trim tape after data         |  |  |  |  |
| Halftone: Error Diffusion    |               | Use Peeler Function          |  |  |  |  |
| Brightness: 0                |               |                              |  |  |  |  |
| Contrast: 0                  |               |                              |  |  |  |  |
| Distributed Printing: Off    |               |                              |  |  |  |  |
| c                            | _             | Default                      |  |  |  |  |
| Support                      |               | Carrel Arola Halp            |  |  |  |  |

Default settings immediately after installation of the printer driver

When the test page is printed with the printer, a dialog box appears so that the file name can be specified. (Refer to the illustration below.)

After a file name is typed in and the **[OK]** button is clicked, the printer driver creates the print data and saves it in a file with the specified name.

| Print to File     |        |
|-------------------|--------|
| Qutput File Name: | OK     |
| C:\test.pm        | Cancel |

Dialog box for specifying the file name

#### Step 3: Open the print data in the binary file editor.

Open the saved file in the binary file editor. The rows of numbers that appear are the print data. (Refer to the illustration below.)

The print data is constructed of the following: (1) initialization commands, (2) control codes, (3) raster data and (4) print commands, which were described in "<u>2.1 Print data overview</u>". For details on the print data, refer to "<u>2.2.3 Explanation of print data for the test page</u>".

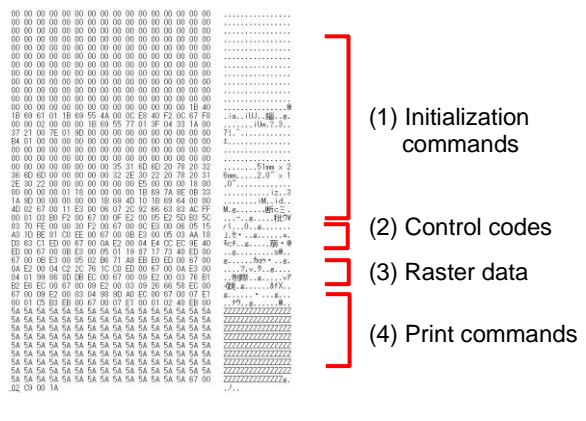

Print data

#### 2.2.3 Explanation of print data for the test page

The print data for the test page outputted in the previous section is described below.

The following illustration shows the print data created in section "2.2.1 Preparation" opened in the binary file editor.

|   | 00  | 00       | 00  | 00  | 00  | 00   | 00  | 00   | 00   | 00   | 00  | 00  | 00  | 00         | 00       | 00               | <u>.</u>                                |
|---|-----|----------|-----|-----|-----|------|-----|------|------|------|-----|-----|-----|------------|----------|------------------|-----------------------------------------|
| 2 | Ō0  | 00       | 00  | 00  | 00  | 00   | 00  | 00   | 00   | 00   | 00  | 00  | 00  | 00         | 00       | 00               |                                         |
|   | 00  | 00       | 00  | 00  | 00  | 00   | 00  | 00   | 00   | 00   | 00  | 00  | 00  | 00         | 00       | 00               |                                         |
|   | 00  | 00       | 00  | 00  | 00  | 00   | 00  | 00   | 00   | 00   | 00  | 00  | 00  | 00         | 00       | 00               |                                         |
|   | 00  | 00       | 00  | 00  | 00  | 00   | 00  | 00   | 00   | 00   | 00  | 00  | 00  | 00         | 00       | 00               | 1                                       |
|   | 00  | 00       | 00  | 00  | 00  | 00   | 00  | 00   | 00   | 00   | 00  | 00  | 00  | 00         | 00       | 00               |                                         |
|   | 00  | 00       | 00  | 00  | 00  | 00   | 00  | 00   | 00   | 00   | 00  | 00  | 00  | 00         | 00       | 00               |                                         |
|   | 00  | 00       | 00  | 00  | 00  | 00   | 00  | 00   | 00   | 00   | 00  | 00  | 00  | 00         | 00       | 00               |                                         |
|   | 00  | 00       | 00  | 00  | 00  | 00   | 00  | 00   | 00   | 00   | 00  | 00  | 00  | 00         | 00       | 00               |                                         |
|   | nn  | 00       | 00  | 00  | 00  | 00   | 00  | 00   | 00   | 00   | 00  | 00  | 00  | 00         | 00       | 00               |                                         |
|   | ññ  | ññ.      | ññ. | nn. | nn. | nn.  | nn. | nn.  | nn.  | nn.  | nn. | nn. | ññ. | nn         | nn       | ññ               |                                         |
|   | ññ  | ññ       | ññ  | nn  | nn  | nn   | nn  | nn   | nn   | nn   | nn  | nn  | nn. | nn         | ññ       | ññ               |                                         |
|   | ññ  | ññ       | ññ  | ññ  | ññ  | ññ   | ññ  | ññ   | ññ   | ññ   | ññ  | ññ  | ññ  | ññ         | ññ       | ññ               |                                         |
|   | ññ  | ññ       | 00  | nn  | ññ  | ññ   | ññ  | ññ   | ññ   | ññ   | ññ  | ññ  | 00  | nn         | nn       | ññ               |                                         |
|   | nn  | 00       | 00  | 00  | nn  | nn   | nn  | nn   | nn   | nn   | nn  | nn  | 00  | 00         | 00       | 00               |                                         |
|   | 00  | 00       | 00  | 00  | 00  | 00   | 00  | 00   | 00   | 00   | 00  | 00  | 00  | 00         | 00       | 00               |                                         |
|   | 00  | 00       | 00  | 00  | 00  | 00   | 00  | 00   | 00   | 00   | 00  | 00  | 00  | 00         | 00       | 00               |                                         |
|   | 00  | 00       | 00  | 00  | 00  | 00   | 00  | 00   | 00   | 00   | 00  | 00  | 00  | 00         | 00       | 00               |                                         |
|   | 00  | 00       | 00  | 00  | 00  | 00   | 00  | 00   | 00   | 00   | 00  | 00  | 00  | 00         | 00       | 00               |                                         |
|   | 00  | 00       | 00  | 00  | 00  | 00   | 00  | 00   | 00   | 00   | 00  | 00  | 00  | 00         | 00       | 00               |                                         |
|   | 00  | 00       | 00  | 00  | 00  | 110  | 00  | 00   | 00   | 00   | 00  | 00  | 00  | 00         | 00       | 00               |                                         |
|   | 3   | 10       | 00  | 00  | 0   | 4    | 00  | 00   | 00   | 00   | 00  | 00  | 00  | 00         | 1D       | Ar.              | 2                                       |
|   | 1D  | 00       | 00  | 01  | 10  | 00   | E E | 1111 | 00   | 00   | E0  | 40  | E0  | 00         | 07       | <u>а</u> г<br>ПО |                                         |
|   | 16  | 00       | 00  | 00  | 00  | 0.0  | 00  | 40   | 1111 | 111. | Fð  | 411 | E/  | 100        | 1.0      | Eð               | .1a100                                  |
|   |     | 1111     | 117 | 101 | 01  |      | IB  | 69   | 00   | 11   | UI  | 3F  | 04  | 33         | IA<br>00 | 00               | IUW.:.3                                 |
|   | 31  | 21       | 00  | /E  | UI  | 9D   | 00  | 00   | 00   | 00   | 00  | 00  | 00  | 00         | 00       | 00               |                                         |
|   | B4  | UI.      | 00  | 00  | 00  | 00   | 00  | 00   | 00   | 00   | 00  | 00  | 00  | 00         | 00       | 00               | •                                       |
|   | UU  | UU<br>00 | UU  | UU  | UU  | UU   | UU  | UU   | UU   | UU   | UU  | UU  | UU  | UU         | UU       | UU               |                                         |
|   | UU  | UU       | UU  | UU  | UU  | UU   | UU  | UU   | 00   | UU   | 00  | UU  | UU  | UU         | UU       | UU               |                                         |
|   | 00  | 00       | 00  | 00  | 00  | 00   | 00  | 00   | 35   | 31   | RD  | 6D  | 20  | 18         | 20       | 32               | blmm x 2                                |
|   | 36  | 6D       | 6D  | 00  | 00  | 00   | 00  | 00   | 32   | 1    | 6   | 22  | 20  | 78         | 20       | 31               | 6mm2.0" × 1                             |
|   | 2E  | 30       | 22  | 00  | 00  | 00   | 7   | 0    | 00   | 00   | )   | 00  | 00  | 00         | 18       | 00               | .0‴                                     |
|   | 00  | 00       | 00  | 00  | 01  | 18   | . Í | 1    | 00   | 00   | 1R  | 69  | 7A  | 8F         | 0B       | 33               | iz3                                     |
|   | 1A  | 9D       | 00  | 00  | 00  | 00   | 00  | 1B   | 69   | 4D   | 10  | 1B  | 69  | 64         | 00       | 00               | <u> </u>                                |
|   | 4D  | 02       | 07  | UU  | 11  | ES   | UU  | UU   | U1   | 20   | JC  | 00  | 00  | 00         | AC       | 11               | <b>8</b> ₃,断cΞ.                         |
|   |     |          | 03  | BO  | F2  | 00   | 67  | 00   | 0F   | E2   | 00  | 05  | E2  | 5D         | B3       | 50               | ~                                       |
|   | ँ   | J        | FE  | 00  | 00  | 30   | F2  | 00   | 67   | 00   | 00  | E3  | 00  | 06         | 05       | 15               | バ0g                                     |
|   | A3  | 1D       | BE  | 81  | CO  | EE   | 00  | 67   | 00   | 0B   | E3  | 00  | 05  | 03         | AA       | 18               | ].t•g⊥.                                 |
| l | D3  | 63       | C1. | ED  | 00  | 67   | 00  | 0A   | E2   | 00   | 04  | E4  | 00  | EC         | 9E       | 40               |                                         |
| ļ | ED  | 00       | 67  | 00  | 0B  | E3   | 00  | 05   | 01   | 19   | 87  | 17  | 73  | 40         | ED       | 00               | 10                                      |
|   | 67  | 00       | 0B  | E3  | 00  | 05   | 02  | B6   | 71   | A9   | EB  | ΕÛ  | ED  | 00         | 67       | 00               |                                         |
|   | 0A  | E2       | 00  | 04  | C2  | 20   | 76  | 10   | CO   | ED   | 00  | 67  | 00  | 0A         | E3       | 00               |                                         |
|   | 04  | 01       | 99  | 86  | 8D  | DB   | EC  | 00   | 67   | 00   | 09  | E2  | 00  | 03         | 76       | B1               | 勿際gv7                                   |
| 1 | B2  | E6       | EC  | 00  | 67  | 00   | 09  | E2   | 00   | 03   | 09  | 26  | 66  | 58         | EC       | 00               | 促.g&fX                                  |
|   | 67  | 00       | 09  | E2  | 00  | 03   | 04  | 98   | 9D   | AO   | EC  | 00  | 67  | 00         | 07       | E1               | g •g                                    |
|   | 00  | 01       | C5  | B3  | EB  | 00   | 67  | 00   | 07   | E1   | 00  | 01  | 02  | 40         | EB       | 00               |                                         |
|   | 5A  | 5A       | 5A  | 5A  | 5A  | 5A   | 5A  | 5A   | 5A   | 5A   | 5A  | 5A  | 5A  | 5A         | 5A       | 5A               | <i>דרדרדרדד</i> דדדדד                   |
|   | 5A  | 5A       | 5A  | 5A  | 5A  | 5A   | 5A  | 5A   | 5A   | 5A   | 5A  | 5A  | 5A  | 5A         | 5A       | 5A               | 777777777777777777777777777777777777777 |
| 1 |     |          |     |     |     |      |     |      |      |      |     |     |     |            |          |                  |                                         |
|   |     |          |     |     |     |      |     |      |      |      |     |     |     |            |          |                  |                                         |
|   | E A | E A      |     |     | E A | E A  | ΕA  | E A  | E A  | E A  | E A | ΠA  | E A | <b>F</b> A | ΠA       | E A              |                                         |
|   | 5A  | 5A       | 5A  | 5A  | 5A  | 5A   | 5A  | 5A   | 5A   | 5Å   | 5A  | 5A  | 5A  | 5A         | 5A       | 5A               |                                         |
|   | 5A  | 5A       | 5A  | 5A  | 5A  | 5A   | 5A  | 5A   | 5A   | 5A   | 5A  | 5A  | 5A  | 5A         | 5Å       | 5A               |                                         |
|   | 5A  | βĄ       | 5A  | 5A  | 5A  | 5A   | 5A  | 5Å   | 5A   | 5Å   | 5A  | bΑ  | 5Å  | 5A         | bΑ       | 5A               |                                         |
|   | 5A  | 5A       | 5A  | 5A  | 5A  | 5A   | 5A  | 5Å   | 5A   | 5Å   | 5A  | 5A  | 5Å  | 5A         | 5Å       | 5A               |                                         |
|   | 5A  | bA       | 5A  | 5A  | 5A  | 5A   | 5A  | 5A   | 5A   | 5A   | 5A  | bΑ  | 5A  | 5A         | bΑ       | 5A               |                                         |
|   | 5A  | 5A       | 5A  | 5A  | RA. | 5A   | 5A  | 5A   | 5A   | 5A   | 5A  | 5A  | 5A  | 5A         | 5A       | 5A               |                                         |
|   | 5A  | 5A       | 5A  | 54  | 1:  | 1 5A | 54  | 5A   | 54   | 5A   | 54  | 54  | 54  | 54         | 67       | nn               | J ZZZZZZZZZZZZZZZ.                      |
|   | 02  | C9       | 00  | 1A  | -   |      |     |      |      |      |     |     |     |            |          |                  | .)                                      |
|   |     |          |     |     |     |      |     |      |      |      |     |     |     |            |          |                  |                                         |

Print data

Descriptions for the numbers in the print data on the previous page are provided in the following table. For details on each command, refer to "<u>4. Printing Command Details</u>".

| No. | Command Name                               | Description                                                                                                    |
|-----|--------------------------------------------|----------------------------------------------------------------------------------------------------|
| 1   | Invalidate                                 | A 200-byte invalidate command is sent.                                                                                                    |
| 2   | Initialize                                 | The "initialize" command is sent.                                                                                                    |
| 3   | Switch dynamic command mode                | The printer is switched to raster mode.<br>Send this command before sending raster data to the printer.                                                                  |
| 4   | Job ID setting commands                    | Internal specification commands<br>Since this is a command for outputting with the commercial<br>version driver, it is unnecessary for the user to send this<br>command. |
| 5   | Additional media<br>information command    | Additional media information on the media size is sent.<br>This is the command for "2.0" $\times$ 1.0" (51 mm $\times$ 26 mm)".                                          |
| 6   | Print information command                  | Media size information for the print data is sent.<br>This is the command for "2.0" × 1.0" (51 mm × 26 mm)" die-cut<br>labels.                                           |
| 7   | Various mode settings<br>(1Bh+69h+4Dh+00H) | This is a command for specifying a mode.<br>In this case, the peeler function is enabled.                                                                                |
| 8   | Specify margin amount                      | Since a margin amount cannot be specified with die-cut labels, this command is sent with a margin amount of 0.                                                           |
| 9   | Select compression mode                    | TIFF compression mode is selected.                                                                                                    |
| 10  | Raster data                                | Raster data continues.                                                                                                    |
| 11  | Print command with feeding                 | Since one page will be printed, this is sent at the end of the first page.                                                                                               |

## 2.3 Page data details

## 2.3.1 Resolution

#### TD-2020/2120N/2125N/2125NWB

| Resolution                                            | Height-to-Width Proportion |
|-------------------------------------------------------|----------------------------|
| Priority on print speed<br>203 dpi high, 203 dpi wide | 1:1                        |
| Priority on print quality 203 dpi high, 203 dpi wide  | 1:1                        |

#### TD-2030A/2130N/2135N/2135NWB

| Resolution                                              | Height-to-Width Proportion |
|---------------------------------------------------------|----------------------------|
| Priority on print speed<br>300 dpi high, 300 dpi wide   | 1:1                        |
| Priority on print quality<br>300 dpi high, 300 dpi wide | 1:1                        |

#### 2.3.2 Page size

(a) Continuous length tape

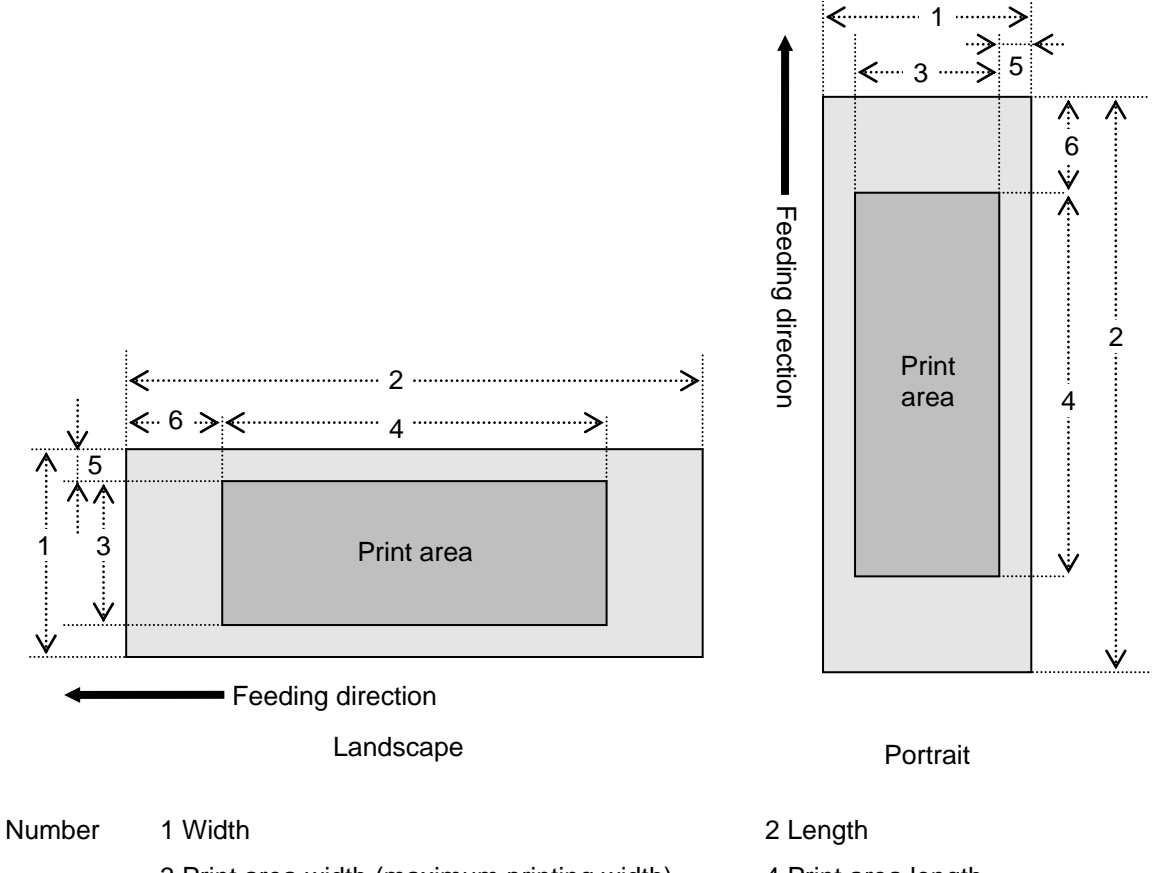

- 3 Print area width (maximum printing width) 5 Width offset
- 4 Print area length
- 6 Length offset

203dpi × 203dpi

| ID  | Tape Size | Designation    | 1                   | 2               | 3                   | 4               | 5                 | 6               |
|-----|-----------|----------------|---------------------|-----------------|---------------------|-----------------|-------------------|-----------------|
| 438 | 57 mm     | 57 mm<br>2.25" | 57.2 mm<br>457 dots | > <u>2.3.4.</u> | 54.1 mm<br>432 dots | > <u>2.3.4.</u> | 1.5 mm<br>12 dots | > <u>2.3.3.</u> |
| 426 | 58 mm     | 58 mm<br>2.28" | 58.0 mm<br>464 dots | > <u>2.3.4.</u> | 55.1 mm<br>440 dots | > <u>2.3.4.</u> | 1.5 mm<br>12 dots | > <u>2.3.3.</u> |

300dpi × 300dpi

| ID  | Tape Size | Designation    | 1                   | 2               | 3                   | 4               | 5                 | 6               |
|-----|-----------|----------------|---------------------|-----------------|---------------------|-----------------|-------------------|-----------------|
| 438 | 57 mm     | 57 mm<br>2.25" | 57.2 mm<br>675 dots | > <u>2.3.4.</u> | 54.0 mm<br>638 dots | > <u>2.3.4.</u> | 1.5 mm<br>18 dots | > <u>2.3.3.</u> |
| 426 | 58 mm     | 58 mm<br>2.28" | 58.0 mm<br>685 dots | > <u>2.3.4.</u> | 54.9 mm<br>648 dots | > <u>2.3.4.</u> | 1.5 mm<br>18 dots | > <u>2.3.3.</u> |

## (b) Die-cut labels

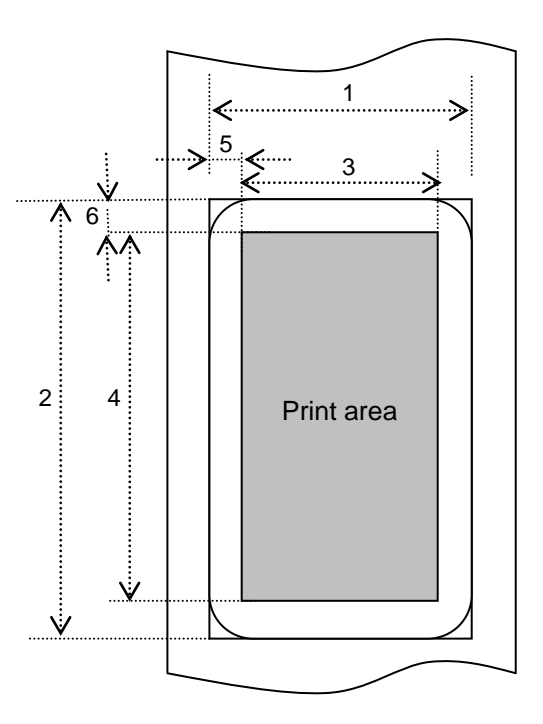

#### Number 1 Width

3 Print area width (maximum printing width)5 Width offset

2 Length4 Print area length6 Length offset

| 203dpi | × 203dp | i |
|--------|---------|---|
|--------|---------|---|

| ID  | Label Size       | 1        | 2        | 3        | 4        | 5       | 6       |
|-----|------------------|----------|----------|----------|----------|---------|---------|
| 422 | RD 51 mm x 26 mm | 50.8 mm  | 25.6 mm  | 47.8 mm  | 19.6 mm  | 1.5 mm  | 3.0 mm  |
|     | RD 2.0" x 1.0"   | 406 dots | 205 dots | 382 dots | 157 dots | 12 dots | 24 dots |
| 431 | RD 30 mm x 30 mm | 30.0 mm  | 30.0 mm  | 27.0 mm  | 24.0 mm  | 1.5 mm  | 3.0 mm  |
|     | RD 1.1" x 1.1"   | 240 dots | 240 dots | 216 dots | 192 dots | 12 dots | 24 dots |
| 432 | RD 40 mm x 40 mm | 40.0 mm  | 40.0 mm  | 37.0 mm  | 34.0 mm  | 1.5 mm  | 3.0 mm  |
|     | RD 1.5" x 1.5"   | 320 dots | 320 dots | 296 dots | 272 dots | 12 dots | 24 dots |
| 433 | RD 40 mm x 50 mm | 40.0 mm  | 50.0 mm  | 37.0 mm  | 44.0 mm  | 1.5 mm  | 3.0 mm  |
|     | RD 1.5" x 1.9"   | 320 dots | 400 dots | 296 dots | 352 dots | 12 dots | 24 dots |
| 434 | RD 40 mm x 60 mm | 40.0 mm  | 60.0 mm  | 37.0 mm  | 54.1 mm  | 1.5 mm  | 3.0 mm  |
|     | RD 1.5" x 2.3"   | 320 dots | 480dots  | 296 dots | 432 dots | 12 dots | 24 dots |
| 435 | RD 50 mm ×30 mm  | 50.0 mm  | 30.0mm   | 47.0 mm  | 24.0mm   | 1.5 mm  | 3.0 mm  |
|     | RD 1.9" × 1.1"   | 400 dots | 240 dots | 376 dots | 192 dots | 12dots  | 24 dots |
| 437 | RD 60 mm ×60 mm  | 60.0mm   | 60.0mm   | 56.1 mm  | 54.1mm   | 2.0 mm  | 3.0 mm  |
|     | RD 2.3" × 2.3"   | 480 dots | 480 dots | 448 dots | 432 dots | 16 dots | 24 dots |

| ID  | Label Size       | 1        | 2        | 3        | 4        | 5       | 6       |
|-----|------------------|----------|----------|----------|----------|---------|---------|
| 422 | RD 51 mm x 26 mm | 50.8 mm  | 25.6 mm  | 47.8 mm  | 19.6 mm  | 1.5 mm  | 3.0 mm  |
|     | RD 2.0" x 1.0"   | 600 dots | 302 dots | 564 dots | 231 dots | 18 dots | 35 dots |
| 431 | RD 30 mm x 30 mm | 30.0 mm  | 30.0 mm  | 26.9 mm  | 24.0 mm  | 1.5 mm  | 3.0 mm  |
|     | RD 1.1" x 1.1"   | 354 dots | 354 dots | 318 dots | 283 dots | 18 dots | 35 dots |
| 432 | RD 40 mm x 40 mm | 40.0 mm  | 40.0 mm  | 36.9 mm  | 34.0 mm  | 1.5 mm  | 3.0 mm  |
|     | RD 1.5" x 1.5"   | 472 dots | 472 dots | 436 dots | 401 dots | 18 dots | 35 dots |
| 433 | RD 40 mm x 50 mm | 40.0 mm  | 50.0 mm  | 36.9 mm  | 43.9 mm  | 1.5 mm  | 3.0 mm  |
|     | RD 1.5" x 1.9"   | 472 dots | 591 dots | 436 dots | 519 dots | 18 dots | 35 dots |
| 434 | RD 40 mm x 60 mm | 40.0 mm  | 60.0 mm  | 36.9 mm  | 54.0 mm  | 1.5 mm  | 3.0 mm  |
|     | RD 1.5" x 2.3"   | 472 dots | 709dots  | 436 dots | 638 dots | 18 dots | 35 dots |
| 435 | RD 50 mm ×30 mm  | 50.0 mm  | 30.0mm   | 46.9 mm  | 24.0mm   | 1.5 mm  | 3.0 mm  |
|     | RD 1.9" × 1.1"   | 591 dots | 354 dots | 554 dots | 283 dots | 18dots  | 35 dots |
| 437 | RD 60 mm ×60 mm  | 60.0mm   | 60.0mm   | 55.9 mm  | 54.0mm   | 2.0 mm  | 3.0 mm  |
|     | RD 2.3" × 2.3"   | 709 dots | 709 dots | 660 dots | 638 dots | 24 dots | 35 dots |

300dpi × 300dpi

## 2.3.3 Feed amount

The feed amount (left and right margins) is defined below.

## 203dpi × 203dpi

| Туре                   | Minimum Margin Setting                                                                                                    | Maximum Margin Setting    |  |  |
|------------------------|----------------------------------------------------------------------------------------------------|---------------------------|--|--|
| Continuous length tape | 3 mm<br>0.12"<br>24 dots                                                                                                    | 127 mm<br>5"<br>1015 dots |  |  |
| Die-cut labels         | The length offset indicated in "(b) Die-cut labels" of " <u>2.3.2 Page size</u><br>is used.<br>However, set "0" as the value of the "specify margin amount"<br>command. |                           |  |  |

## 300dpi × 300dpi

| Туре                   | Minimum Margin Setting                                                                                                    | Maximum Margin Setting    |  |
|------------------------|----------------------------------------------------------------------------------------------------|---------------------------|--|
| Continuous length tape | 3 mm<br>0.12"<br>35 dots                                                                                                    | 127 mm<br>5"<br>1500 dots |  |
| Die-cut labels         | The length offset indicated in "(b) Die-cut labels" of " <u>2.3.2 Page size</u><br>is used.<br>However, set "0" as the value of the "specify margin amount"<br>command. |                           |  |

- 15 -

## 2.3.4 Maximum and minimum lengths

The maximum and minimum lengths are defined below.

## 203dpi × 203dpi

| Туре                   | Minimum Length            | Maximum Length                 |
|------------------------|---------------------------|--------------------------------|
| Continuous length tape | 12 mm<br>0.47"<br>96 dots | 1000 mm<br>39.37"<br>7992 dots |
| Die-cut labels         | Fixed                     | Fixed                          |

#### 300dpi × 300dpi

| Туре                   | Minimum Length             | Maximum Length                  |
|------------------------|----------------------------|---------------------------------|
| Continuous length tape | 12 mm<br>0.47"<br>142 dots | 1000 mm<br>39.37"<br>11811 dots |
| Die-cut labels         | Fixed                      | Fixed                           |

#### 2.3.5 Raster line

As shown below, the parts with data to be printed are converted with "raster graphics transfer", and the parts with no data are converted with "zero raster graphics". On the actual tape, margins (feed) are added specified with "various mode settings" at the beginning and the end.

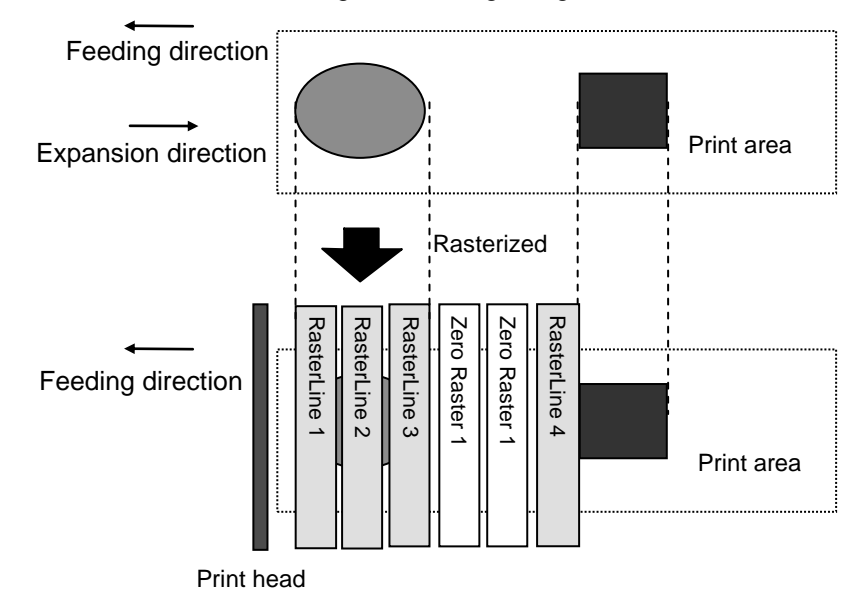

The following shows the relationship between the raster graphics parameters and the pixels.

| MSB LSB           | MSB LSB           | MSB LSB           | MSB LSB           |
|-------------------|-------------------|-------------------|-------------------|
| 1 <sup>st</sup> B | 2 <sup>nd</sup> B | 3 <sup>rd</sup> B | 4 <sup>th</sup> B |

#### Total number of pins:

#### TD-2020/2120N/2125N/2125NWB 448 pins / TD-2030A/2130N/2135N/2135NWB 672 pins

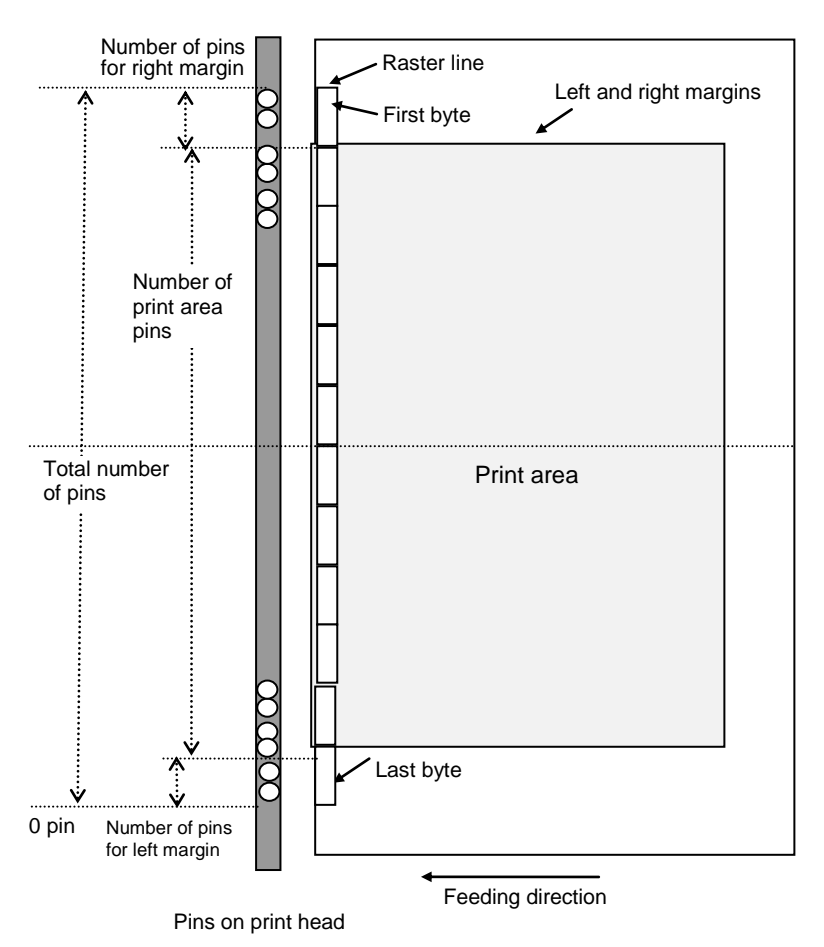

#### Continuous length tape:

#### TD-2020/2120N/2125N/2125NWB

| Tape Size | Number of Pins<br>for Left Margin | Number of Print<br>Area Pins | Number of Pins<br>for Right Margin | Number of Bytes for<br>Raster Graphics Transfer |
|-----------|-----------------------------------|------------------------------|------------------------------------|-------------------------------------------------|
| 57 mm     | 8                                 | 432                          | 8                                  | 56                                              |
| 58 mm     | 4                                 | 440                          | 4                                  | 56                                              |

#### TD-2030A/2130N/2135N/2135NWB

| Tape Size | Number of Pins<br>for Left Margin | Number of Print<br>Area Pins | Number of Pins<br>for Right Margin | Number of Bytes for<br>Raster Graphics Transfer |
|-----------|-----------------------------------|------------------------------|------------------------------------|-------------------------------------------------|
| 57 mm     | 17                                | 638                          | 17                                 | 84                                              |
| 58 mm     | 12                                | 648                          | 12                                 | 84                                              |

#### Die-cut labels:

### TD-2020/2120N/2125N/2125NWB

| Label Size    | Number of Pins<br>for Left Margin | Number of Print<br>Area Pins | Number of Pins<br>for Right Margin | Number of Bytes for<br>Raster Graphics Transfer |
|---------------|-----------------------------------|------------------------------|------------------------------------|-------------------------------------------------|
| 51 mm x 26 mm | 33                                | 382                          | 33                                 | 56                                              |
| 30 mm x 30 mm | 116                               | 216                          | 116                                | 56                                              |
| 40 mm x 40 mm | 76                                | 296                          | 76                                 | 56                                              |
| 40 mm x 50 mm | 76                                | 296                          | 76                                 | 56                                              |
| 40 mm x 60 mm | 76                                | 296                          | 76                                 | 56                                              |
| 50 mm x 30mm  | 36                                | 376                          | 36                                 | 56                                              |
| 60mm x 60mm   | 0                                 | 448                          | 0                                  | 56                                              |

#### TD-2030A/2130N/2135N/2135NWB

| Label Size    | Number of Pins<br>for Left Margin | Number of Print<br>Area Pins | Number of Pins<br>for Right Margin | Number of Bytes for<br>Raster Graphics Transfer |
|---------------|-----------------------------------|------------------------------|------------------------------------|-------------------------------------------------|
| 51 mm x 26 mm | 54                                | 564                          | 54                                 | 84                                              |
| 30 mm x 30 mm | 177                               | 318                          | 177                                | 84                                              |
| 40 mm x 40 mm | 118                               | 436                          | 118                                | 84                                              |
| 40 mm x 50 mm | 118                               | 436                          | 118                                | 84                                              |
| 40 mm x 60 mm | 118                               | 436                          | 118                                | 84                                              |
| 50 mm x 30mm  | 59                                | 554                          | 59                                 | 84                                              |
| 60 mm x 60mm  | 6                                 | 660                          | 6                                  | 84                                              |

# 3. Print Command List

| ASCII Code  | Binary Code    | Description                          |
|-------------|----------------|--------------------------------------|
| NULL        | 00             | Invalidate                           |
| ESC @       | 1B 40          | Initialize                           |
| ESC iS      | 1B 69 53       | Status information request           |
| ESC i a     | 1B 69 61       | Switch dynamic command mode          |
| ESC i U w 1 | 1B 69 55 77 01 | Additional media information command |
| ESC i z     | 1B 69 7A       | Print information command            |
| ESC i M     | 1B 69 4D       | Various mode settings                |
| ESC i d     | 1B 69 64       | Specify margin amount (feed amount)  |
| М           | 4D             | Select compression mode              |
| g           | 67             | Raster graphics transfer             |
| Z           | 5A             | Zero raster graphics                 |
| FF          | 0C             | Print command                        |
| Control-Z   | 1A             | Print command with feeding           |

# 4. Printing Command Details

#### NULL Invalidate

| ASCII:       | NULL |  |
|--------------|------|--|
| Hexadecimal: | 00   |  |

#### Description

- Skipped
- If data transmission is to be stopped midway, send the "initialize" command after sending the "invalidate" command for the appropriate number of bytes to return to the receiving state, where the print buffer is cleared.

#### ESC @ Initialize

| ASCII:       | ESC @ |
|--------------|-------|
| Hexadecimal: | 1B 40 |

#### Description

- Initializes mode settings.
- Also used to cancel printing.

### ESC i S Status information request

| ASCII:       | : ESC i        | S  |
|--------------|----------------|----|
| Hexadecimal: | lecimal: 1B 69 | 53 |

#### **Description**

- Send a request to the printer for status information. For details on the status, refer to the previous section.
- The size is fixed at 32 bytes.

#### Note

Before sending print data to the printer, this command should be sent once. Since error information is automatically sent by the printer during printing, do not send this command while printing.

For details on transmission of the status, refer to "5. Flow Charts".

| Number | Offset | Size | Name                                 | Value/Reference                                                                                                    |
|--------|--------|------|--------------------------------------|----------------------------------------------------------------------------------------------------|
| 1      | 0      | 1    | Print head mark                      | Fixed at 80h                                                                                                    |
| 2      | 1      | 1    | Size                                 | Fixed at 20h                                                                                                    |
| 3      | 2      | 1    | Reserved                             | Fixed at "B" (42h)                                                                                                    |
| 4      | 3      | 1    | Series code                          | Fixed at "5" (35h)                                                                                                    |
| 5      | 4      | 1    | Model code                           | TD-2020: Fixed at "3" (33h)<br>TD-2120N: Fixed at "5"(35h)<br>TD-2130N: Fixed at "6" (36h)<br>TD-2030A: Fixed at "D" (44h)<br>TD-2125N: Fixed at "E" (45h)<br>TD-2125NWB: Fixed at "F" (46h)<br>TD-2135N: Fixed at "G" (47h)<br>TD-2135NWB: Fixed at "H" (48h) |
| 6      | 5      | 1    | Reserved                             | Fixed at "0" (30h)                                                                                                    |
| 7      | 6      | 1    | Battery level                        | Refer to table (8) below.                                                                                                    |
| 8      | 7      | 1    | Reserved                             | Fixed at "00h"                                                                                                    |
| 9      | 8      | 1    | Error information 1                  | Refer to table (1) below.                                                                                                    |
| 10     | 9      | 1    | Error information 2                  | Refer to table (2) below.                                                                                                    |
| 11     | 10     | 1    | Media width                          | Refer to table (3) below.                                                                                                    |
| 12     | 11     | 1    | Media type                           | Refer to table (4) below.                                                                                                    |
| 13     | 12     | 1    | Reserved                             | Fixed at 00h                                                                                                    |
| 14     | 13     | 1    | Reserved                             | Fixed at 00h                                                                                                    |
| 15     | 14     | 1    | Reserved                             | Fixed at 3Fh                                                                                                    |
| 16     | 15     | 1    | Mode                                 | Value specified where the "various<br>mode settings" command<br>00h if not specified                                                                                                    |
| 17     | 16     | 1    | Reserved                             | Fixed at 00h                                                                                                    |
| 18     | 17     | 1    | Media length                         | Refer to table (3) below.                                                                                                    |
| 19     | 18     | 1    | Status type                          | Refer to table (5) below.                                                                                                    |
| 20     | 19     | 1    | Phase type                           |                                                                                                    |
| 21     | 20     | 1    | Phase number<br>(higher order bytes) | Refer to table (6) below.                                                                                                    |
| 22     | 21     | 1    | Phase number<br>(lower order bytes)  |                                                                                                    |
| 23     | 22     | 1    | Notification number                  | Refer to table (7) below.                                                                                                    |
| 24     | 23     | 1    | Reserved                             | Fixed at 00h                                                                                                    |
| 25     | 24     | 8    | Reserved                             | Fixed at 00h                                                                                                    |

## (1) Error information 1

| Flag  | Mask | Definition                                     |
|-------|------|------------------------------------------------|
| Bit 0 | 01h  | "No media" error                               |
| Bit 1 | 02h  | "End of media" error (only for die-cut labels) |
| Bit 2 | 04h  | (Not used)                                     |
| Bit 3 | 08h  | (Not used)                                     |
| Bit 4 | 10h  | Printer in use                                 |
| Bit 5 | 20h  | (Not used)                                     |
| Bit 6 | 40h  | (Not used)                                     |
| Bit 7 | 80h  | (Not used)                                     |

## (2) Error information 2

| Flag  | Mask | Definition                                                      |
|-------|------|-----------------------------------------------------------------|
| Bit 0 | 01h  | "Replace media" error (with a serial connecting)<br>Wrong media |
| Bit 1 | 02h  | (Not used)                                                      |
| Bit 2 | 04h  | Communication error                                             |
| Bit 3 | 08h  | (Not used)                                                      |
| Bit 4 | 10h  | "Cover open" error                                              |
| Bit 5 | 20h  | (Not used)                                                      |
| Bit 6 | 40h  | Media cannot be fed<br>(also when the media end is detected)    |
| Bit 7 | 80h  | System error                                                    |

#### (3) Media width and length

The media width and length is described in millimeters. 0~255 (0 to FFh)

(a) Continuous length tape

\* Media Width: The tape width is indicated in millimeters.

\* Media Length: Fixed at 00h

| Media | Media Width | Media Length |
|-------|-------------|--------------|
| 57 mm | 57          | 0            |
| 58 mm | 58          | 0            |

(b) Die-cut labels

\* Media Width: The width of the die-cut section is indicated.

\* Media Length: The length of the die-cut section is indicated.

| Media         | Media Width | Media Length |
|---------------|-------------|--------------|
| 51 mm x 26 mm | 51          | 26           |
| 30 mm x 30 mm | 30          | 30           |
| 40 mm x 40 mm | 40          | 40           |
| 40 mm x 50 mm | 40          | 50           |
| 40 mm x 60 mm | 40          | 60           |
| 50 mm x 30 mm | 50          | 30           |
| 60 mm x 60 mm | 60          | 60           |

#### (4) Media type

| Media Type             | Value | Description                                                     |
|------------------------|-------|-----------------------------------------------------------------|
| No media               | 00h   | Used as print information when the media type is not indicated. |
| Continuous length tape | 4Ah   | Used for both paper and film.                                   |
| Die-cut labels         | 4Bh   | Used for both paper and film.                                   |

#### (5) Status type

| Status Type             | Value          | Description |
|-------------------------|----------------|-------------|
| Reply to status request | 00h            |             |
| Printing completed      | 01h            |             |
| Error occurred          | 02h            |             |
| Exit IF mode            | 03h (not used) |             |
| Turned off              | 04h            |             |
| Notification            | 05h            |             |
| Phase change            | 06h            |             |
| (Not used)              | 08h to 20h     |             |
| (Reserved)              | 21h to FFh     |             |

If an error occurred during printing, the printer returns the error status.

#### (6) Phase type and phase number

If the phase number is not used, both are fixed at 00h.

| Phase State     | Phase Type |
|-----------------|------------|
| Receiving state | 00h        |
| Printing state  | 01h        |

#### Receiving state

| Phase              | Value (Dec.) | Higher Order Bytes | Lower Order Bytes |  |  |
|--------------------|--------------|--------------------|-------------------|--|--|
| Waiting to receive | 0            | 00h                | 00h               |  |  |

Printing state

| Phase    | Value (Dec.) | Higher Order Bytes | Lower Order Bytes |  |  |
|----------|--------------|--------------------|-------------------|--|--|
| Printing | 0            | 00h                | 00h               |  |  |

- When the printer is turned on, it is in the receiving state. When printing begins, it changes to the "printing" phase (phase type: printing state; phase number: printing), and the printer sends that phase status to the computer. When printing has finished, the printer sends the "receiving state" phase status (phase type: receiving state; phase number: waiting to receive) to the computer. Unless an error occurs during printing, the printer sends the "printer sends the "printer sends
- With concurrent printing, printing starts even if a print command has not been sent from the computer in order to print at high speed. At this time, care should be taken since the "printing" and "waiting to receive" phase statuses will be sent. (Refer to "<u>5. Flow Charts</u>".)

## (7) Notification number

| Notification                                        | Value |
|-----------------------------------------------------|-------|
| Not available                                       | 00h   |
| Cooling (started)                                   | 03h   |
| Cooling (finished)                                  | 04h   |
| Waiting for peeling                                 | 05h   |
| Finished waiting for peeling<br>(Not used:Reserved) | 06h   |
| Printer paused                                      | 07h   |
| Finished printer pause<br>(Not used:Reserved)       | 08h   |

## (8) Battery level

| Battery Level     | Value |
|-------------------|-------|
| Full              | 00h   |
| Half              | 01h   |
| Low               | 02h   |
| Charging required | 03h   |
| AC adaptor in use | 04h   |

#### ESC i a Switch dynamic command mode

| ASCII:       | ESC i | i ; | а  | {n1} |
|--------------|-------|-----|----|------|
| Hexadecimal: | 1B 6  | 69  | 61 | {n1} |

#### Parameters

Definitions of {n}:

- 0: ESC/P mode (default)
- 1: Raster mode (Be sure to switch to this mode.)
- 3: P-touch Template mode

#### **Description**

- Dynamically switches between the printer's command modes. A printer that receives this command operates in the specified command mode until the printer is turned off.
- The printer must be switched to raster mode before raster data is sent to it. Therefore, send this command to switch the printer to raster mode.

#### ESC i U Additional media information command

| ASCII:       | ESC    | ) i | U    | W  | 1  | {d1d127} |
|--------------|--------|-----|------|----|----|----------|
| Hexadecimal: | al: 1B | 69  | 9 55 | 77 | 01 | {d1d127] |

#### **Description**

- Updates the media information for the printer.
- Send to the printer the commands outputted with the "Save Paper Size Commands" function of Paper Size Setup.

#### Note

If the media information is the same as when printing was last performed, it is unnecessary to send the additional media information command.

#### "Save Paper Size Commands" function of Paper Size Setup

- 1. Preparation Install the two listed below.
  - Printer driver of the Brother TD-XXXXBinary file editor.

The data outputted with the "Save Paper Size Commands" function of Paper Size Setup will be a binary file. Therefore, use a binary file editor to display and check the contents of the binary file.

Open the [Devices and Printers] window, right-click the printer, and then display the Printing Preferences dialog box. Click the [Paper Size Setup] button on the [Basic] tab to display the Paper Size Setup dialog box. (Refer to the illustration below.)

Click [Save Paper Size Commands] from the [Option] button to display a dialog box for creating a file for saving the paper size commands, and then save them in a file with the specified name.

| All Paper Size Setup                                                                       |              |         |  |  |  |  |  |  |
|--------------------------------------------------------------------------------------------|--------------|---------|--|--|--|--|--|--|
| Currently Registered Paper Sizes:                                                          |              |         |  |  |  |  |  |  |
| RD 51mm x 26mm                                                                             | Width:       | 50.8 mm |  |  |  |  |  |  |
| RD 40mm × 40mm                                                                             | Length:      | 25.6 mm |  |  |  |  |  |  |
| RD 40mm x 50mm<br>RD 40mm x 60mm<br>RD 50mm x 30mm<br>RD 60mm x 60mm<br>RD 57mm<br>RD 58mm | Energy Rank: | 4       |  |  |  |  |  |  |
|                                                                                            | <u>N</u> ew  |         |  |  |  |  |  |  |
|                                                                                            | <u>E</u> dit |         |  |  |  |  |  |  |
|                                                                                            | Delete       |         |  |  |  |  |  |  |
|                                                                                            | Paper list   |         |  |  |  |  |  |  |
|                                                                                            | Import       |         |  |  |  |  |  |  |
|                                                                                            | Export       |         |  |  |  |  |  |  |
|                                                                                            |              |         |  |  |  |  |  |  |
| ption ↓▼                                                                                   | Exit         |         |  |  |  |  |  |  |

2. Open the saved file in the binary file editor. The rows of numbers that appear are the command data.(Refer to the illustration below.)

In the command data that appeared, the part marked with the red box is the additional media information command.

Of this, the 127 bytes underlined in orange are the media information. Use this when adding media information.

| 1B        | 69 | 61 | 01 | đΒ | 69 | 55 | 4F | 10 | 35 | 35 | ΛΛ | 84 | ΛΛ | ΩΩ | ΛΛ | .ia. <u>.</u> iU0.55 |
|-----------|----|----|----|----|----|----|----|----|----|----|----|----|----|----|----|----------------------|
| ΛĤ        | ΠĤ | ΠĤ | ΠĤ | 1B | 69 | 55 | 77 | 01 | 3F | 04 | 33 | 1A | 00 | 37 | 21 | īiUw.?.37!           |
| 00        | 7F | 01 | 9D | 00 | 00 | 00 | 00 | 00 | 00 | 00 | 00 | 00 | 00 | B4 | 01 | .~I.                 |
| ΠĤ        | ΠĤ | ΠÛ | ΠÛ | ΛÛ | ΠÛ | ΠÛ | ΛÛ | 00 | 00 | 00 | 00 | 00 | 00 | 00 | 00 |                      |
| ΩÛ        | ΠĤ | ΩÛ | ΩÛ | 00 | 00 | 00 | 00 | 00 | 00 | 00 | 00 | 00 | 00 | 00 | 00 |                      |
| <u>nn</u> | ΠĤ | ΠÛ | ΠÛ | 00 | 00 | 00 | 00 | 00 | 00 | 00 | 00 | 00 | 00 | 00 | 00 |                      |
| 00        | 00 | 00 | 00 | 00 | 00 | 35 | 31 | 6D | 6D | 20 | 78 | 20 | 32 | 36 | 6D | 51mm × 26m           |
| 6D        | ΠÛ | ΠÛ | ΛÛ | ΛÛ | ΛÛ | 32 | 2F | 30 | 22 | 20 | 78 | 20 | 31 | 2F | 30 | m2.0″×1.0            |
| 22        | ΠĤ | ΩÛ | ΩÛ | ΠĤ | ΠĤ | ΠÛ | ΠĤ | F5 | ΩÛ | ΠĤ | ΠĤ | 18 | ΠĤ | ΠĤ | ΠĤ | "                    |
| ΠĤ        | ΠÛ | 01 | 18 | ΠÛ | ΠÛ | ΠÛ | 00 |    |    |    |    |    |    |    |    |                      |

#### ESC i z Print information command

| ASCII:       | ESC | i  | Z  | {n1} | {n2} | {n3} {n4 | } {n5} | {n6} | {n7} | {n8} | {n9} | {n10} |
|--------------|-----|----|----|------|------|----------|--------|------|------|------|------|-------|
| Hexadecimal: | 1B  | 69 | 7A | {n1} | {n2} | {n3} {n4 | } {n5} | {n6} | {n7} | {n8} | {n9} | {n10} |

**Description** 

- Specifies the print information.
- Definitions of {n1} through {n10}

| {n1}:    | Valid flag; Specifies which val                   | lues are valid                                              |  |  |  |  |  |
|----------|---------------------------------------------------|-------------------------------------------------------------|--|--|--|--|--|
|          | #define PI_KIND 0x02                              | // Media type                                               |  |  |  |  |  |
|          | #define PI_WIDTH 0x04                             | // Media width                                              |  |  |  |  |  |
|          | #define PI_LENGTH 0x08                            | // Media length                                             |  |  |  |  |  |
|          | #define PI_QUALITY 0x40                           | // Priority given to print quality                          |  |  |  |  |  |
|          | #define PI_RECOVER 0x80                           | // Printer recovery always on                               |  |  |  |  |  |
| {n2}:    | Media type                                        |                                                             |  |  |  |  |  |
|          | Continuous length tape: 0Ah                       |                                                             |  |  |  |  |  |
|          | Die-cut labels: 0Bh                               |                                                             |  |  |  |  |  |
| {n3}:    | {n3}: Media width (mm)<br>{n4}: Media length (mm) |                                                             |  |  |  |  |  |
| {n4}·    |                                                   |                                                             |  |  |  |  |  |
| ().      | For the media of width 51 mm                      | x length 26 mm, specify as n3=33h and n4=1Ah.               |  |  |  |  |  |
| {n5-n8}: | Raster number = n8*256*256                        | *256 + n7*256*256 + n6*256 + n5                             |  |  |  |  |  |
|          | If the media is not correctly                     | loaded into the printer when the valid flag for PI_KIND,    |  |  |  |  |  |
|          | PI_WIDTH and PI_LENGTH                            | are set to "ON", an error status is returned (Bit 0 of "(2) |  |  |  |  |  |
|          | Error information 2" is set to "                  | ON".)                                                       |  |  |  |  |  |
| {n9}:    | Starting page: 0                                  |                                                             |  |  |  |  |  |
|          | Other pages: 1                                    |                                                             |  |  |  |  |  |
| {n10}:   | Fixed at 0                                        |                                                             |  |  |  |  |  |

#### ESC i M Various mode settings

| ASCII:       | ESC | i  | М  | {n1} |
|--------------|-----|----|----|------|
| Hexadecimal: | 1B  | 69 | 4D | {n1} |

#### **Parameters**

Definitions of {n1}

The meaning of each bit in a 1-byte parameter is described below.

0 ~ 2bit: Not used

3bit: Inverted 180 Degrees 1. Rotates 180 degrees 0. Does not rotate 180 degrees

4bit: Peeler Function 1. Uses the peeler function 0. Does not use the peeler function

5 ~ 7bit:Not used

#### ESC i d Specify margin amount (feed amount)

| ASCII:       | ESC       | i  | d  | {n1} | {n2} |
|--------------|-----------|----|----|------|------|
| Hexadecimal: | cimal: 1B | 69 | 64 | {n1} | {n2} |

#### **Description**

- Specifies the amount of the margins.
- Margin amount (dots)=n1+n2\*256
- With die-cut labels, the margin amount at the ends of the printed area is 0.
  - (a) Continuous length tape

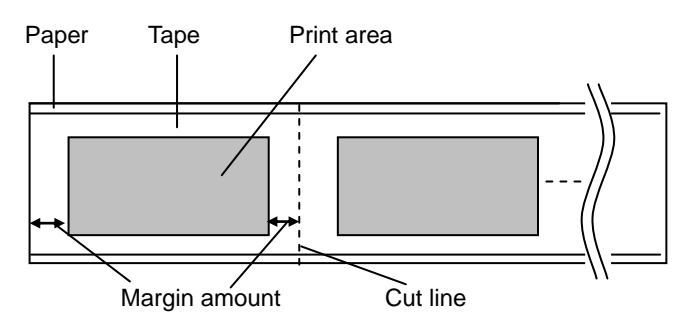

(b) Die-cut labels

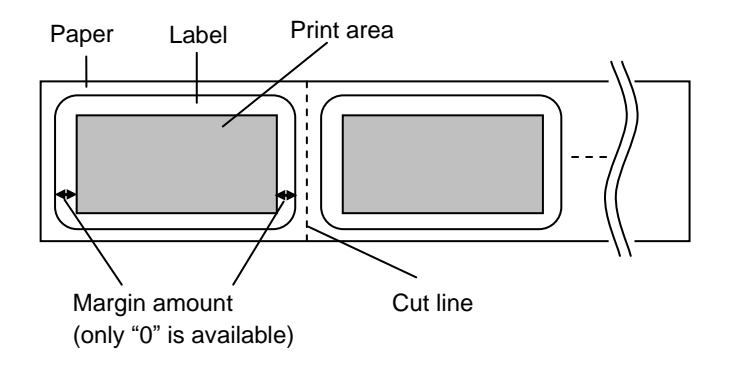

#### M Select compression mode

| ASCII:       | М  | {n} |
|--------------|----|-----|
| Hexadecimal: | 4D | {n} |

#### **Parameters**

Definitions of {n}

- 0 No-compression mode (Enabled)
- 1 Reserved (Disabled)
- 2 TIFF (Enabled) Normally TIFF compression with a serial connection

#### **Description**

• Selects the compression mode. Data compression is available only for data in raster graphic transfer.

#### [TIFF(Pack Bits)]

- 1-byte units
- If the same data is repeated, the number of data units and that 1 byte of data are specified.
   If different data is in a series, the number of data items and all of the different data are specified.
- If the same data is repeated, the number of data units is specified as the actual number minus 1, expressed as a negative number.

If different data is in a series, the number of data units is specified as the number of bytes minus 1, expressed as a positive number.

If the above process results in more than 56 bytes (TD-2020/2120N/2125N/2125NWB) or 85 bytes (TD-2030A/2130N/2135N/2135NWB) of compressed data, the data is treated as being all different. As a result, the data will be 57 bytes (TD-2020/2120N/2125N/2125NWB) or 86 bytes (TD-2030A/2130N/2135N/2135NWB), including the 1 byte that specifies the data length.

#### Example

1 raster of raster graphics transfer:

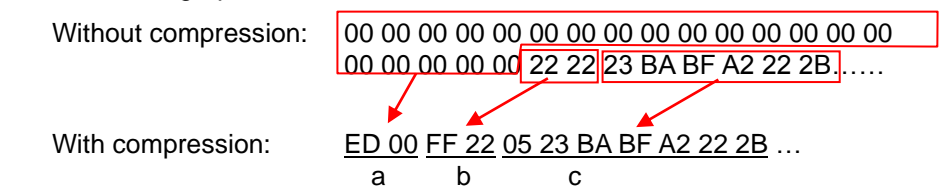

- a. Since "00h" is repeated for 20 bytes, 20d -> 19d -> 13h changed into a negative number is EDh. Therefore: ED 00
- b. Since "22h" is repeated for 2 bytes, 2d -> 1d -> 1h changed into a negative number is FFh. Therefore: FF 22
- c. The following 6 bytes remain unchanged. 6d -> 5d -> 5h Therefore: 05 23 BA BF A2 22 2B

Continue for the remaining number of bytes for the uncompressed data. Even if 00h continues until the end, it cannot be omitted.

#### Explanation of "TIFF compression mode"

With compression, the data for the "raster graphics transfer" command is based on 56 bytes (TD-2020/2120N/2125N/2125NWB) or 84 bytes (TD-2030A/2130N/2135N/2135NWB) of the total number of pins (TD-2020/2120N/2125N/2125NWB: 448 and TD-2030A/2130N/2135N/2135NWB: 672). As shown below, with no compression, the sum of the number of offset pins and the number of pins within the print area is the byte data. However, with compression, the number of unused pins is also added to the data. In other words, with compression, this becomes 104 bytes when it is expanded by the printer, regardless of the tape width.

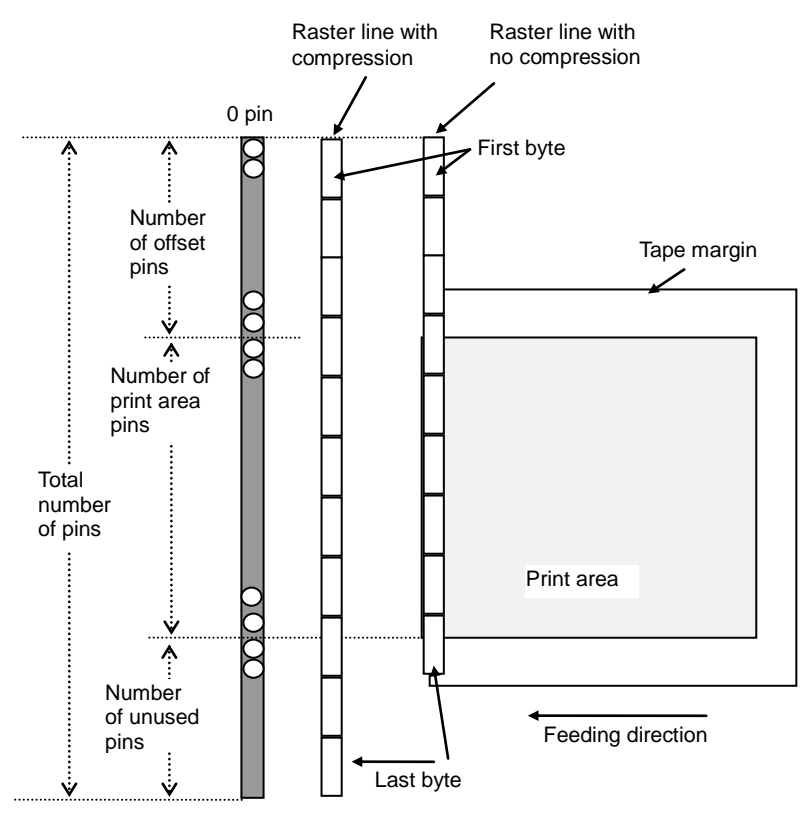

Pins on print head

#### g Raster graphics transfer

| ASCII:       | g  | {s} | {n} | {d1} | <br>{dn} |
|--------------|----|-----|-----|------|----------|
| Hexadecimal: | 67 | {s} | {n} | {d1} | <br>{dn} |

Parameters

- {s} 00h
- {n} Number of bytes of raster data (d1 to dh)

However, use the following value if no compression is specified as the compression mode. TD-2020/2120N/2125N/2125NWB:n=56 TD-2030A/2130N/2135N/2135NWB:n=84

{d1~dn} Raster data.

| <u>Z</u> | Zero ras | ster gra | ohics |
|----------|----------|----------|-------|
|          |          |          |       |

ASCII: Z Hexadecimal: 5A

#### **Description**

• Fills raster line with 0 data.

#### FF Print command

| ASCII:       | FF |
|--------------|----|
| Hexadecimal: | 00 |

#### **Description**

• Used as a print command at the end of pages other than the last page when multiple pages are printed.

#### Control-Z Print command with feeding

| ASCII:       | Control-Z |
|--------------|-----------|
| lexadecimal: | 1A        |

#### **Description**

• Used as a print command at the end of the last page.

# 5. Flow Charts

Normally, printing is performed as buffered printing.

However, if the printer is connected via USB and uncompressed data is received, concurrent printing is performed.

Note:

Concurrent printing: Printing starts immediately after the printer receives print data.

Buffered printing: Printing starts after one page of print data is received.

#### 5.1 Concurrent printing normal flow for USB connection

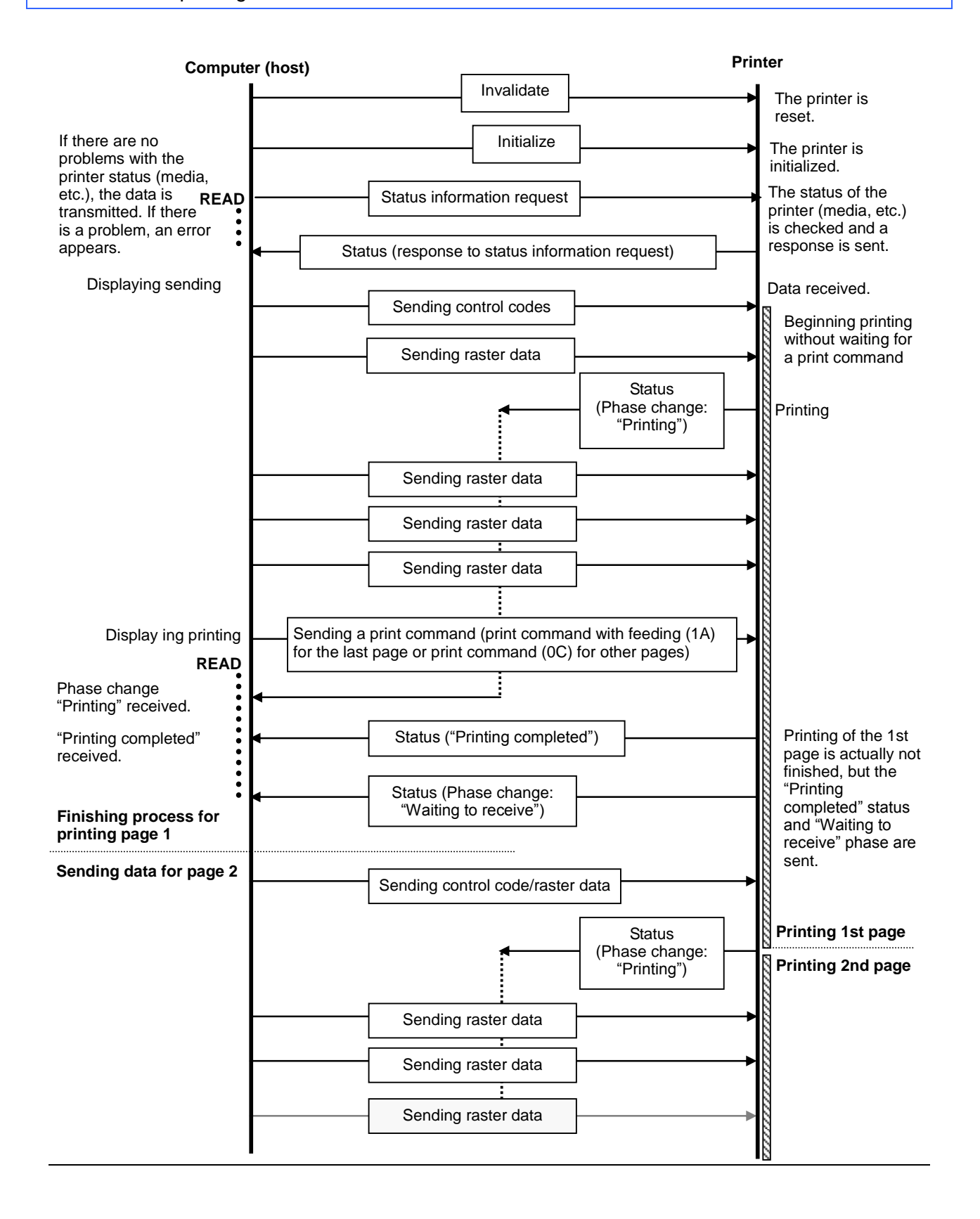

5.2 Concurrent printing error flow for USB connection (when feeding at the end of the page)

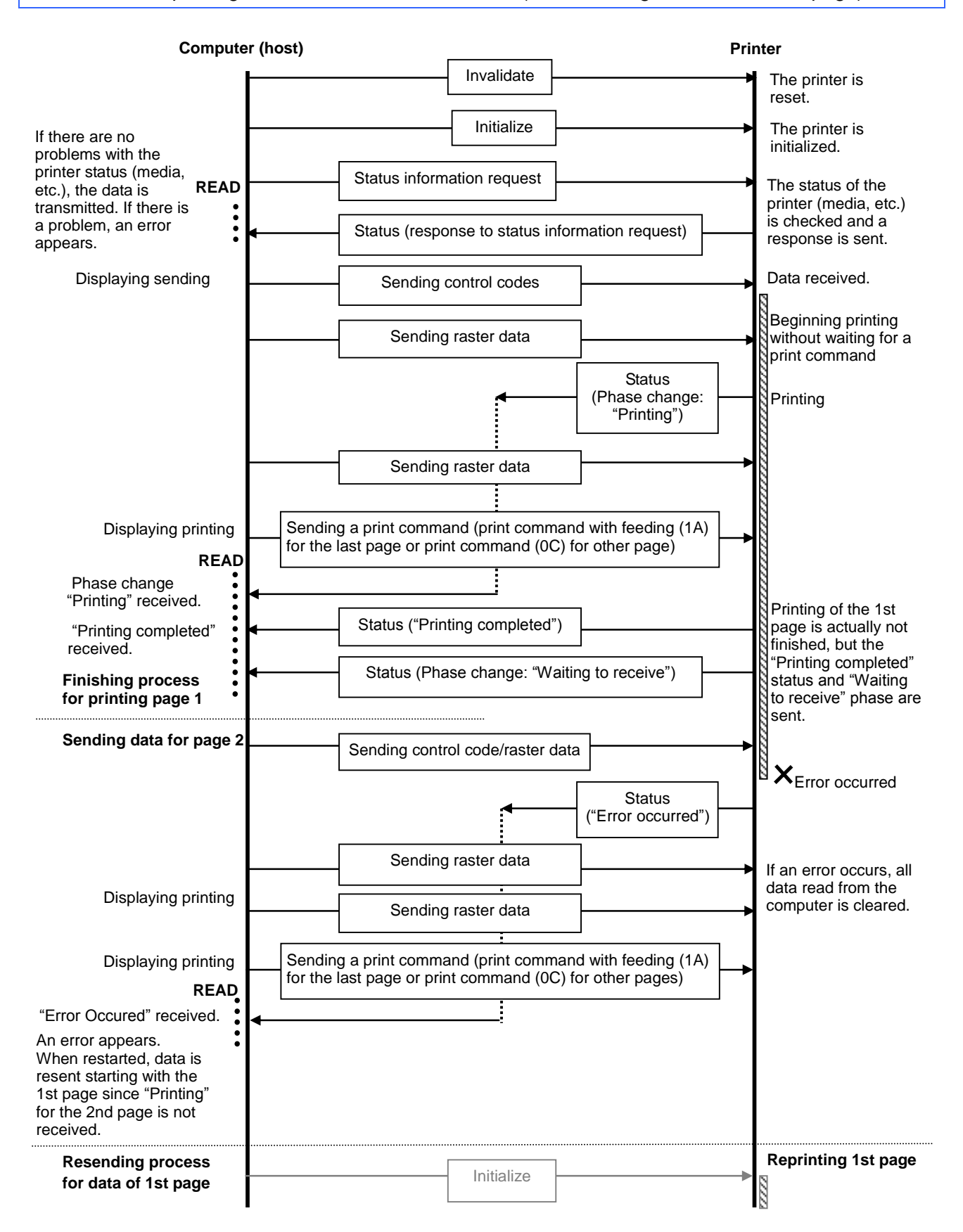

# 5.3 Concurrent printing error flow for USB connection (with a concurrent printing error such as end of tape)

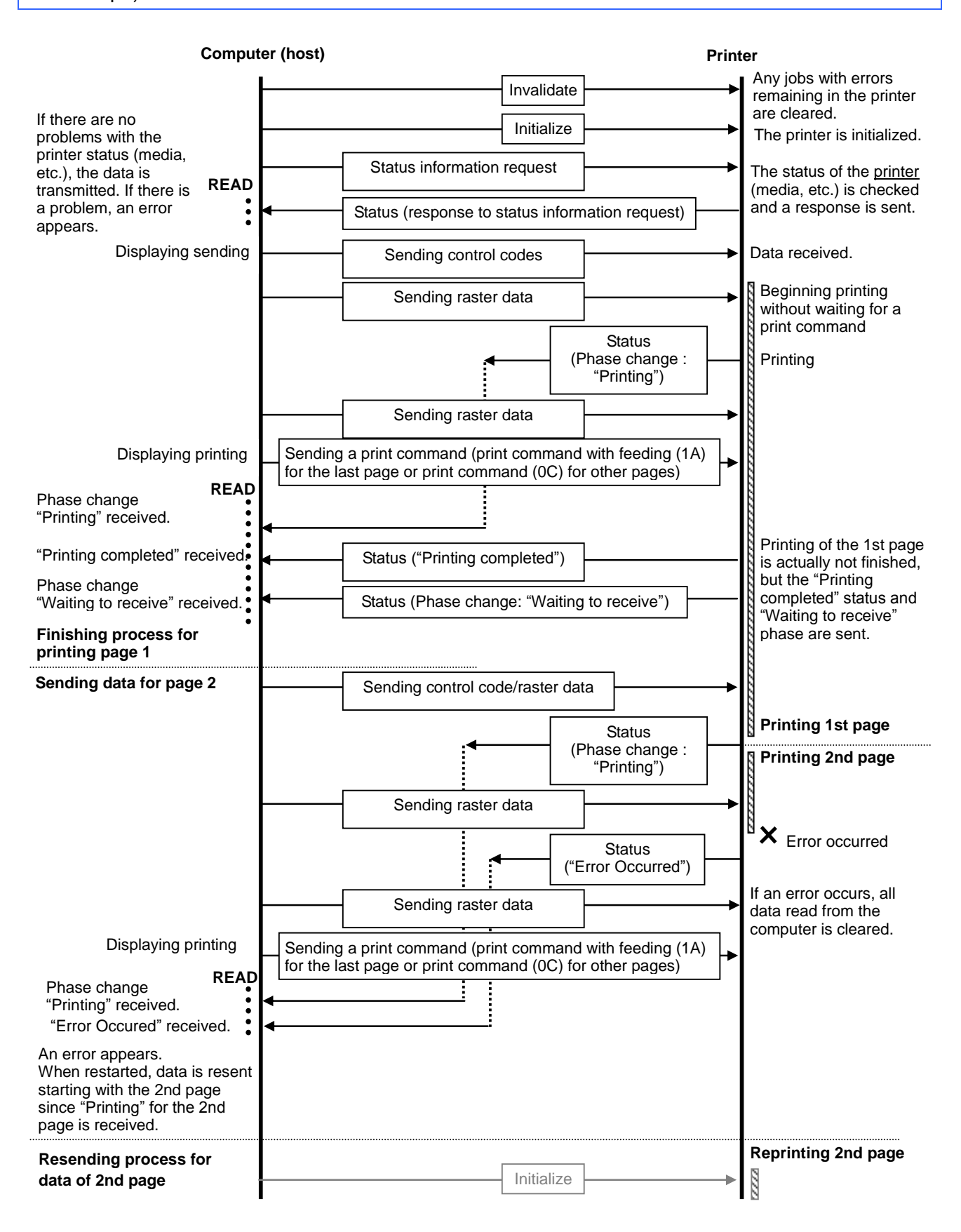

5.4 Concurrent printing cooling flow for USB connection

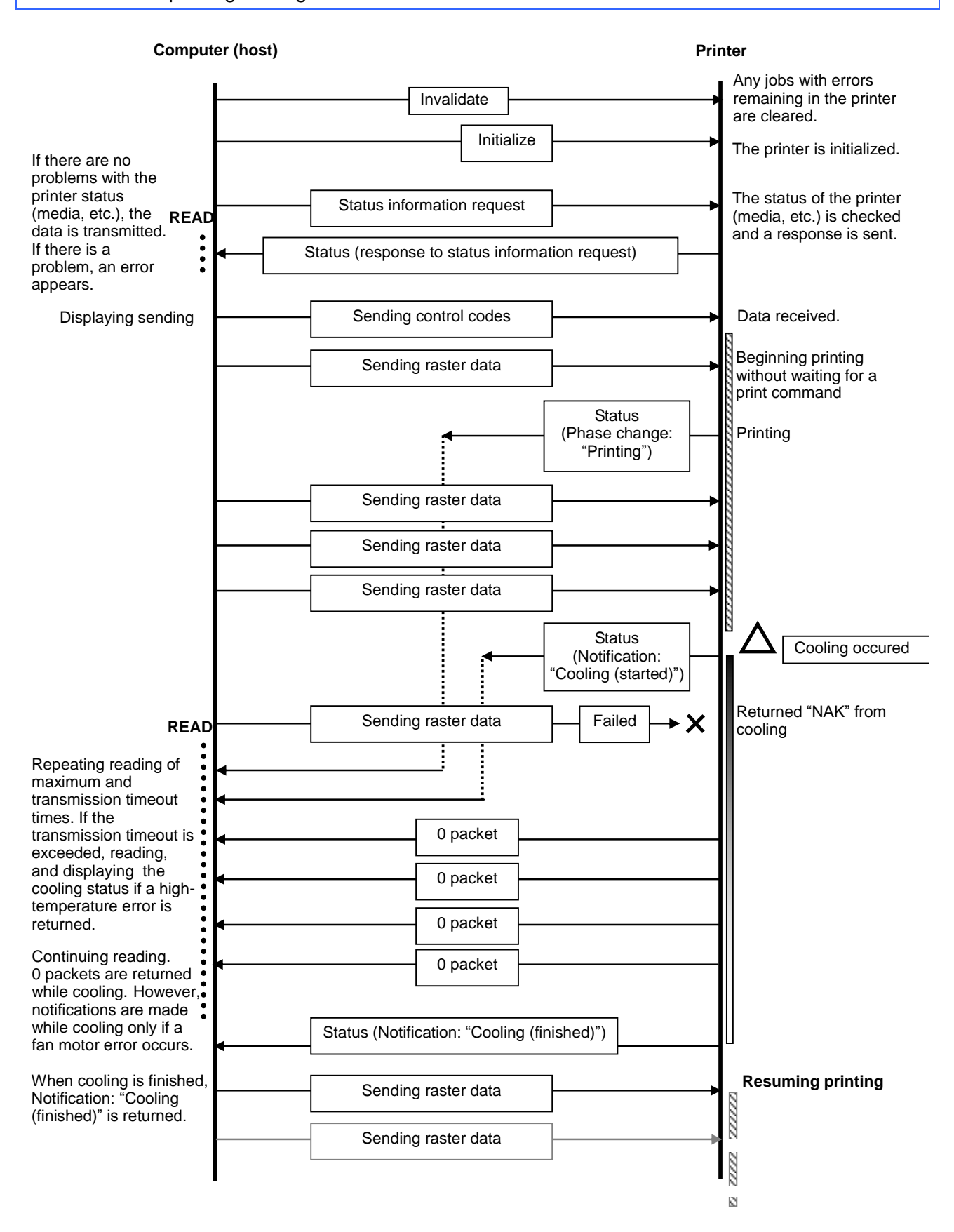

#### 5.5 Concurrent printing waiting for peeling/resumed flow for USB connection

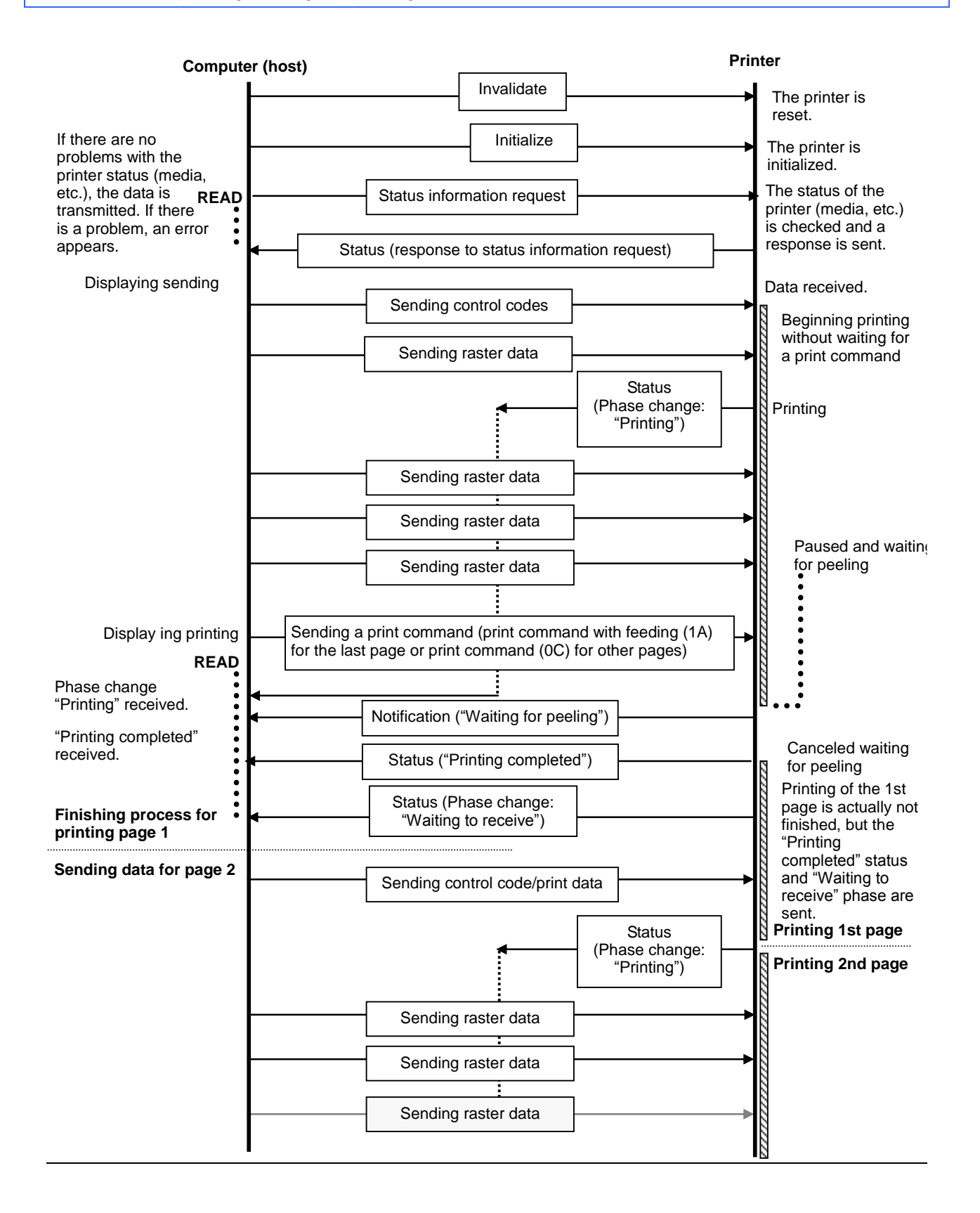

5.6 Buffered printing normal flow for serial/USB connection

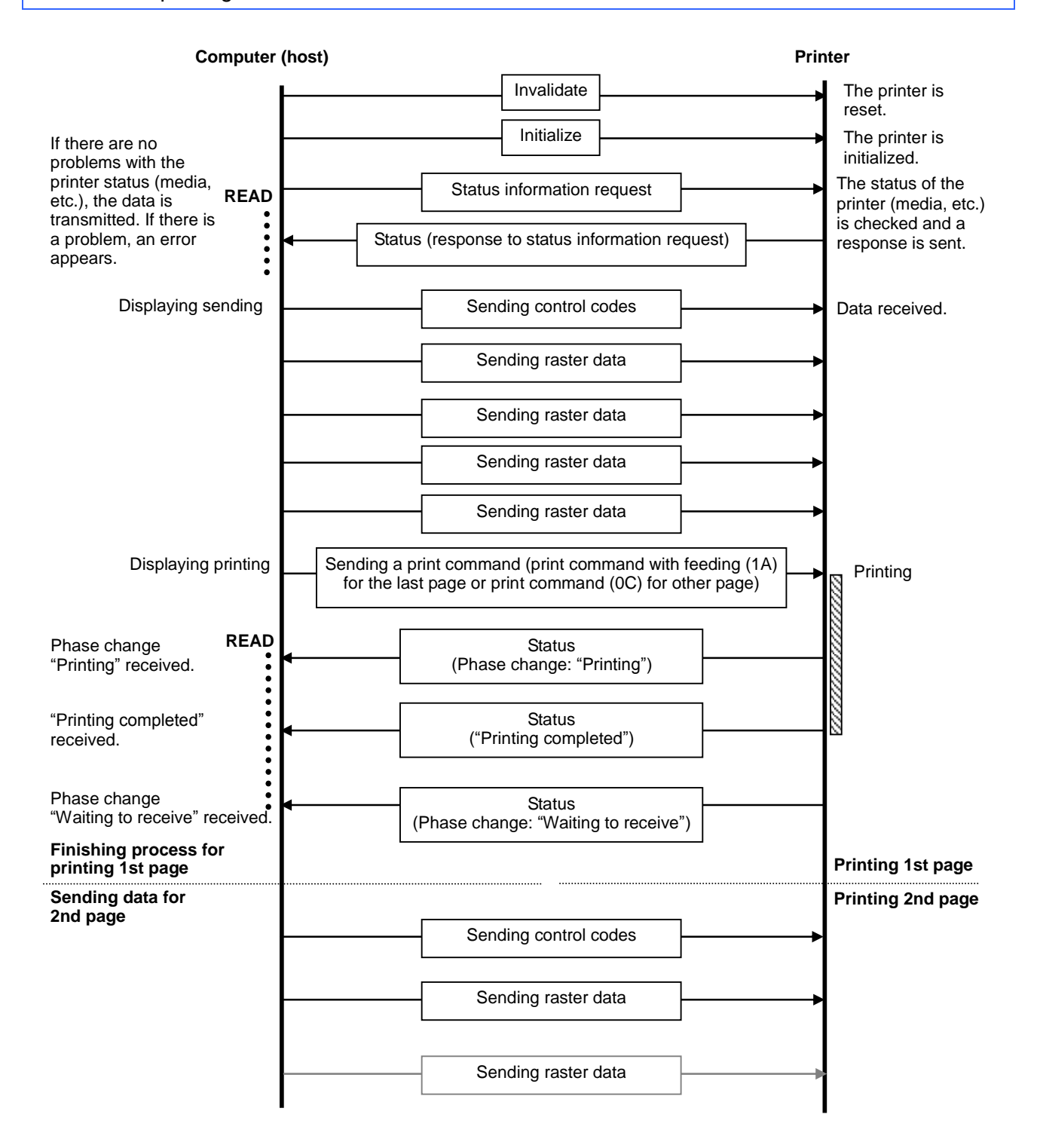

#### 5.7 Buffered printing error flow for serial/USB connection

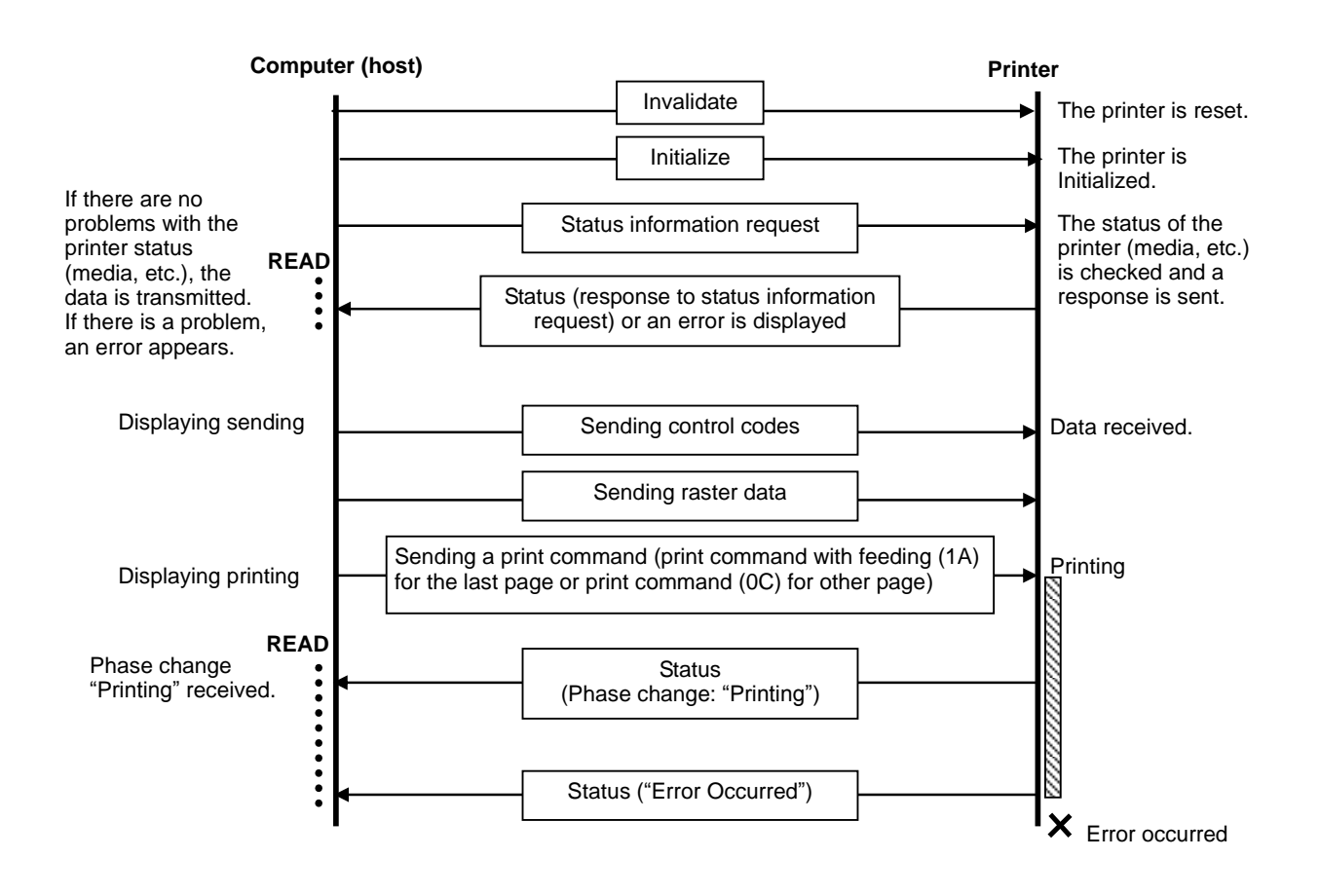

#### 5.8 Buffered printing cooling flow for serial/USB connection

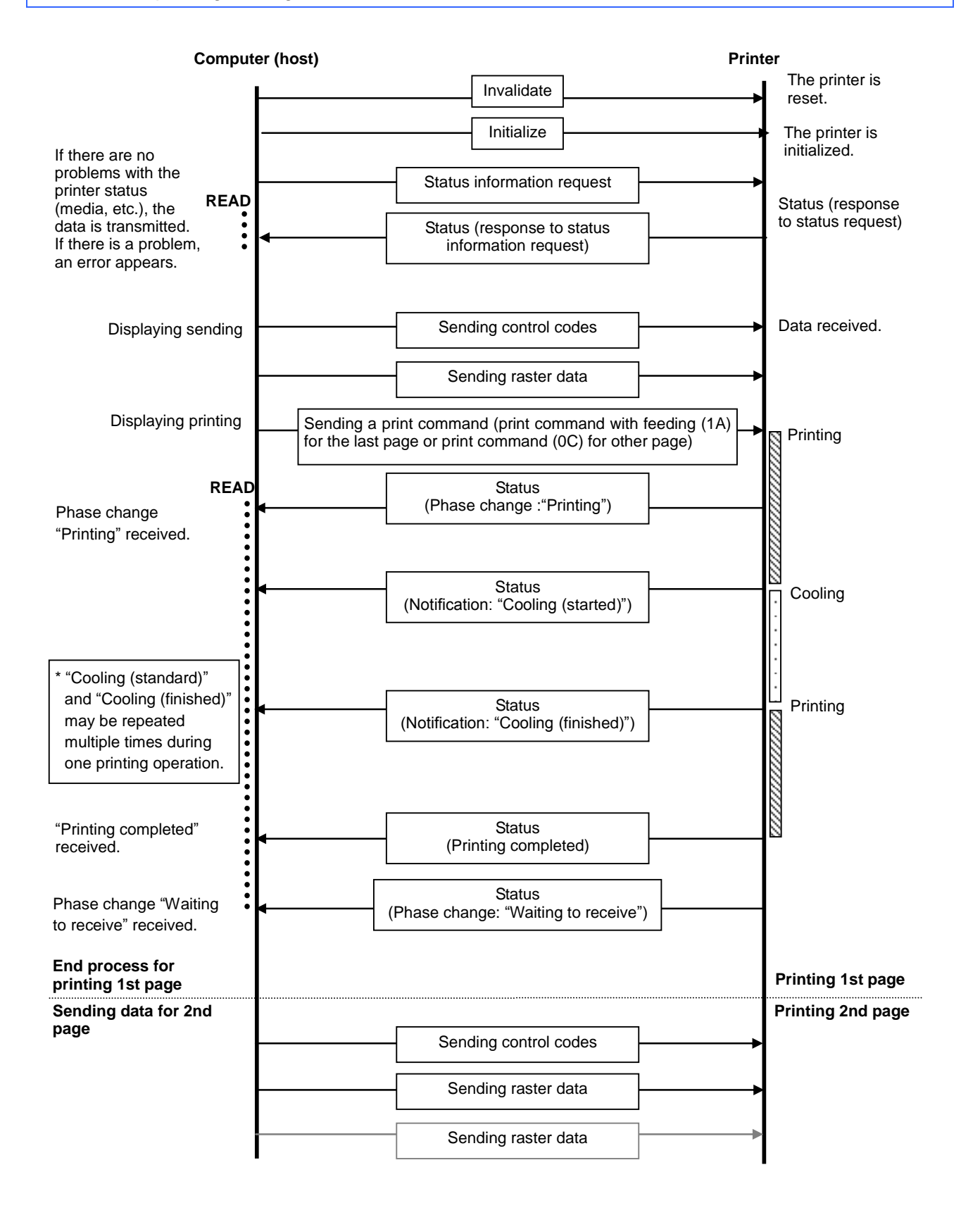

#### **Computer (host)** Printer Invalidate The printer is reset. Initialize The printer is If there are no initialized. problems with the printer status (media, The status of the Status information request READ etc.), the data is printer (media, etc.) transmitted. If there is is checked and a a problem, an error Status (response to status information request) response is sent. appears. **Displaying sending** Sending control codes Data received. Sending raster data Sending raster data Sending raster data Sending raster data **Displaying printing** Sending a print command (print command with feeding (1A) Printing for the last page or print command (0C) for other page) Paused and Status Phase change waiting for peeling READ (Phase change: "Printing") "Printing" received. Notification (Phase change: "Waiting for peeling") "Printing completed" Status Canceled waiting received. ("Printing completed") for peeling Phase change "Waiting to receive" received. Status (Phase change: "Waiting to receive") Finishing process for Printing 1st page printing 1st page Sending data for Printing 2nd page 2nd page Sending control codes Sending raster data Sending raster data

#### 5.9 Buffered printing waiting for peeling/resumed flow for serial/USB connection

#### 5.10 Buffered printing normal flow for network (standard TCP/IP port) connection

With a network connection, print data from the operating system's port monitor is sent as is. <u>The following example is for printing 2 pages.</u>

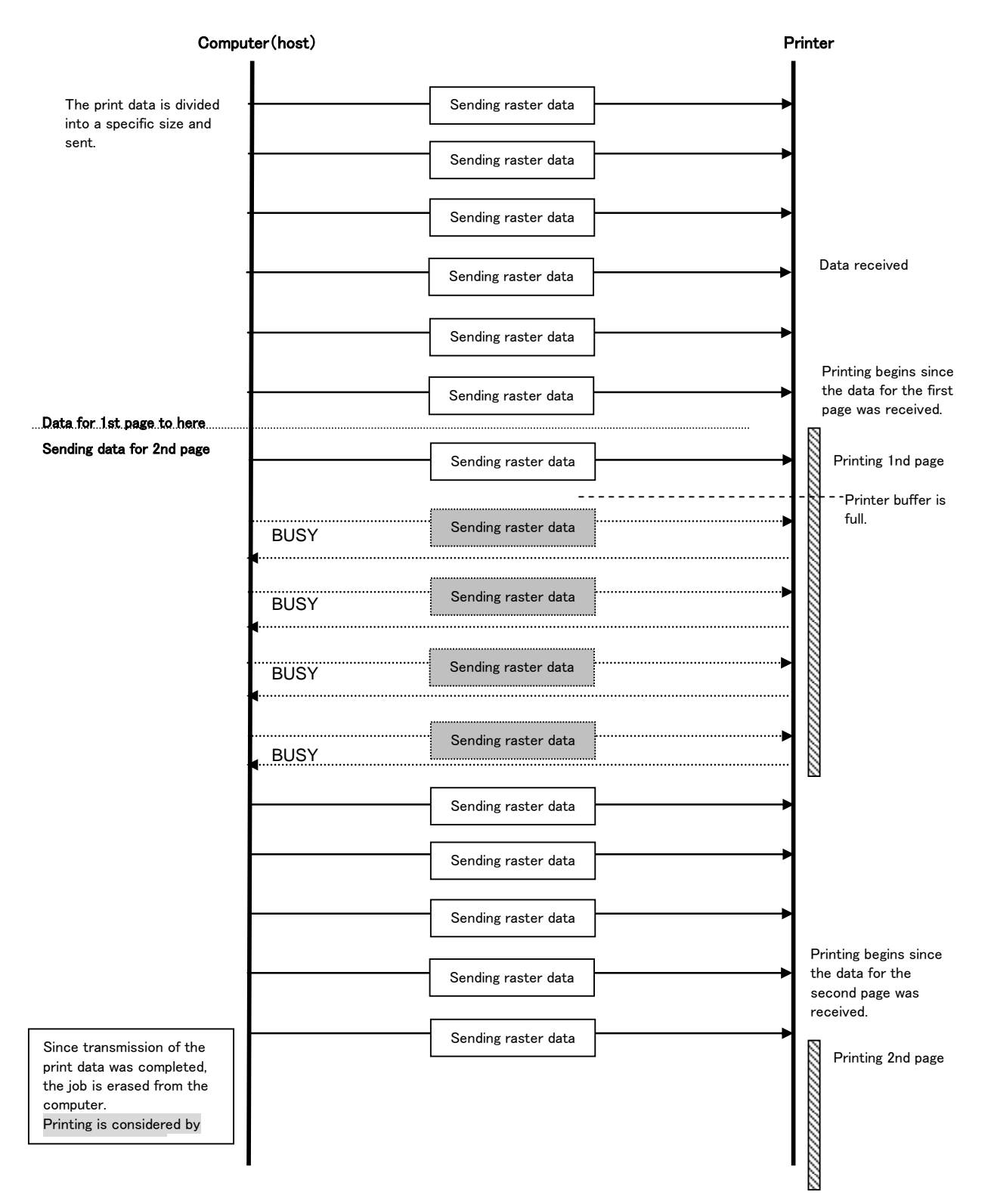

# Appendix A: USB Specifications

USB specifications 1.1

| Item                                 | Description                                                                                                    |
|--------------------------------------|----------------------------------------------------------------------------------------------------|
| Vendor ID                            | 0x04F9                                                                                                    |
| Product ID                           | TD-2020 : 0x2055<br>TD-2120N : 0x2057<br>TD-2130N : 0x2058<br>TD-2030A : 0x20f6<br>TD-2125N : 0x20f7<br>TD-2125NWB : 0x20f8<br>TD-2135N : 0x20f9<br>TD-2135NWB : 0x20fa |
| Class                                | Printer<br>Mass storage                                                                                                    |
| Character string for<br>manufacturer | Character string descriptor: 0x01<br>0x0409: "Brother"                                                                                                    |
| Character string for serial number   | Character string descriptor: 0x03<br>0x0409: "000000001"<br>Last twelve digits of the printer's serial number                                                           |
| Device speed                         | Full speed                                                                                                    |
| Number of interfaces                 | 1 (No alternate interfaces)                                                                                                    |
| Power supply                         | Self-powered (As a printer class, Bus power is also set to "ON".)                                                                                                    |
| End point 1                          | In bulk (Sends the status from the printer to the computer.)<br>Maximum packet size: 64 bytes                                                                           |
| End point 2                          | Out bulk (Sends print commands and data from the computer to the printer.)<br>Maximum packet size: 64 bytes                                                             |

# Appendix B: Introducing the Brother Developer Center

Useful information for developers, such as applications, tools, SDKs as well as FAQs, are provided in the Brother Developer Center.

https://support.brother.com/g/s/es/dev/en/index.html?navi=offall

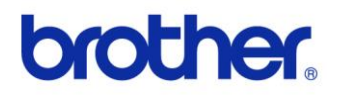